#### **BAB IV**

#### HASIL PENELITIAN DAN PEMBAHASAN

#### 4.1 Analisis Sistem Berjalan

Pada tahap ini dilakukan analisis dari sistem yang sudah berjalan pada denah lokasi fasilitas kesehatan, untuk mengetahui alur proses yang berjalan secara terinci digunakan *Use Case Diagram. Use Case Diagram* dibuat untuk menerapkan proses apa saja yang dikerjakan, siapa yang mengerjakan, bagaimana proses dikerjakan, dan dokumen apa saja yang terlibat.

## 1.1.1 Alur Sistem Pencarian Lokasi Fasilitas Kesehatan

Berikut adalah alur masyarakat mendapatkan informasi tentang info lokasi fasilitas kesehatan di kota Bandar lampung:

- 1. Pengguna mencari informasi lokasi
- 2. Pengguna mencari informasi fasilitas
- 3. Pengguna mendatangi fasilitas kesehatan

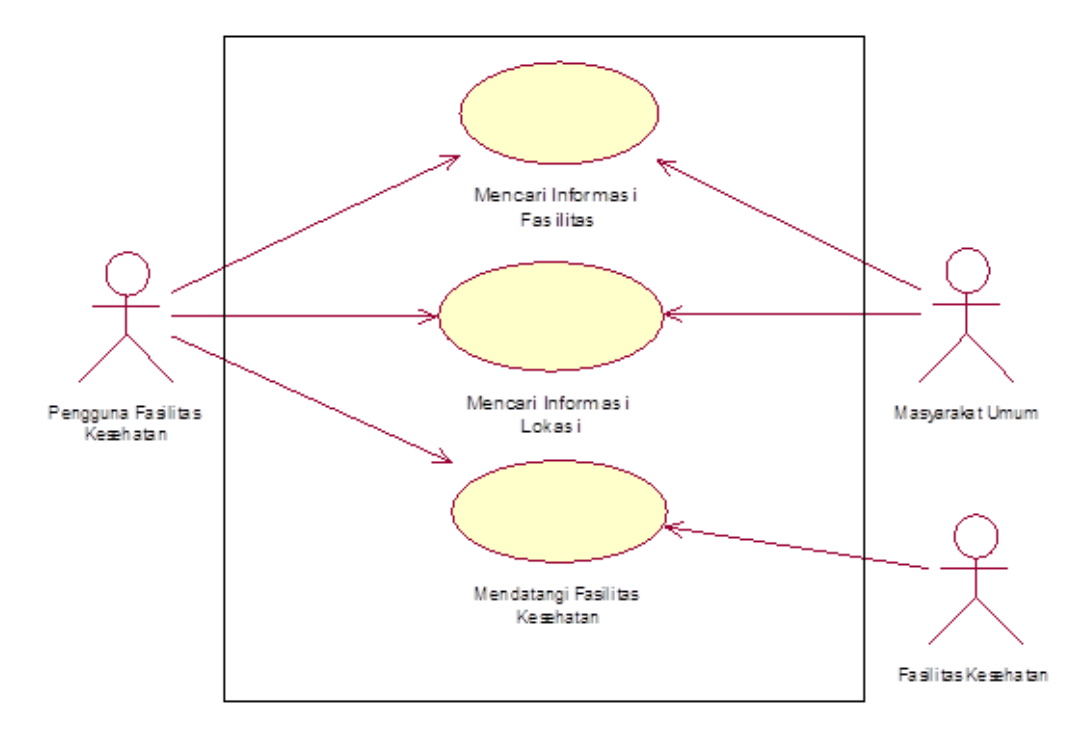

## 1.1.2 Analisis Use Case Sistem Pencarian Fasilitas Kesehatan

Gambar 4.1 Use Case Sistem Berjalan

| i tullia Obe Cabe . Melleali illionnabi i abilitab | Nama | Use | Case | : | Mencari | Inf | formasi | Fasilitas |
|----------------------------------------------------|------|-----|------|---|---------|-----|---------|-----------|
|----------------------------------------------------|------|-----|------|---|---------|-----|---------|-----------|

| Actor     | : Pengguna Fasilitas Kesehatan                          |
|-----------|---------------------------------------------------------|
| Туре      | : Primary Key                                           |
| Tujuan    | : Mencari Informasi Fasilitas Rumah Sakit dan Puskesmas |
| Deskripsi | : Pencarian Informasi bertanya kepada orang sekitar.    |

Tabel 4.1 Penjelasan Use Case Mencari Informasi Fasilitas Kesehatan

| User                  | Orang disekitar      |
|-----------------------|----------------------|
| 1. Bertanya informasi |                      |
| fasilitas yang ada di |                      |
| rumah sakit dan       |                      |
| puskesmas             |                      |
|                       | 2. Memberi informasi |

Nama Use Case : Mencari Informasi Lokasi

| Actor     | : Pengguna Fasilitas Kesehatan                       |
|-----------|------------------------------------------------------|
| Туре      | : Primary Key                                        |
| Tujuan    | : Mencari Lokasi Rumah Sakit dan Puskesmas           |
| Deskripsi | : Pencarian Informasi bertanya kepada orang sekitar. |

Tabel 4.2 Penjelasan Use Case Mencari Informasi Lokasi

| User                                                                            | Orang disekitar      |
|---------------------------------------------------------------------------------|----------------------|
| <ol> <li>Bertanya informasi<br/>lokasi rumah sakit dan<br/>puskesmas</li> </ol> |                      |
|                                                                                 | 2. Memberi informasi |

| i asintas ixesenatan | Fasil | litas | Kese | hatan |
|----------------------|-------|-------|------|-------|
|----------------------|-------|-------|------|-------|

Nama Use Case : Pengguna datang ke rumah sakit atau puskesmas

| : User                                          |
|-------------------------------------------------|
| : Primary Key                                   |
| : Menuju Lokasi Fasilitas Kesehatan             |
| : Pengguna mendatangi rumah sakit dan puskesmas |
|                                                 |

Tabel 4.3 Use Case Melakukan Perjalanan ke fasilitas kesehatan

|    | User                      |
|----|---------------------------|
| 1. | Menuju fasilias kesehatan |

Hasil analisis terhadap proses pencarian fasilitas kesehatan yang berjalan, didapat beberapa masalah sebagai berikut :

| Permasalahan                                                                                                    | Pemecahan Masalah                                                                                                    |
|----------------------------------------------------------------------------------------------------|----------------------------------------------------------------------------------------------------|
| <ol> <li>Proses pencarian masih<br/>dilakukan secara<br/>konvesional yang<br/>menyebabkan pengguna<br/>harus bertanya kepada<br/>Masyarakat umum untuk<br/>mecari informasi tentang<br/>lokasi fasilitas kesehatan</li> </ol> | <ol> <li>Perlu dirancang suatu<br/>sistem informasi geografis<br/>lokasi fasilitas kesehatan<br/>di Bandar lampung agar<br/>dapat mecari informasi<br/>lokasi fasilitas kesehatan<br/>dapat di akses dengan<br/>mudah</li> </ol> |
| <ol> <li>Membutuhkan waktu yang<br/>cukup lama hanya untuk<br/>mencari informasi.</li> <li>Kurang</li> </ol>                                                                                                    | <ol> <li>Membuat user tidak harus<br/>bertanya info lokasi<br/>fasilitas kesehatan dengan<br/>masyarakat umum yang<br/>tingkat akurasinya kurang</li> <li>Maningkatkan kuralitas</li> </ol>                                      |
| 3. Kurang akuratnya informasi yang diperoleh.                                                                                                    | 3. Meningkatkan kualitas<br>informasi yang di sajikan<br>karena data di dapat dari<br>sumber terpercaya.                                                                                                    |

Table 4.4 Analisis Kelemahan Sistem Yang Berjalan

# 4.2 Analisi Sistem yang diusulkan

Pada sub ini akan dijelaskan struktur dari sistem yang diusulkan meliputi struktur sistem, halaman peta, daftar rumah sakit dan puskesmas, halaman login, tambah data, edit data, hapus data.

## 4.2.1 Analisis

Berikut adalah usulan model sistem yang dirancang untuk mengatasi masalah yang ada pada proses pencarian lokasi fasilitas kesehatan yang berjalan. Alur sistem yang diusulkan tersebut ditampilkan dalam bentuk *activity diagram*.

a. Use Case pencarian lokasi fasilitas kesehatan yang diusulkan

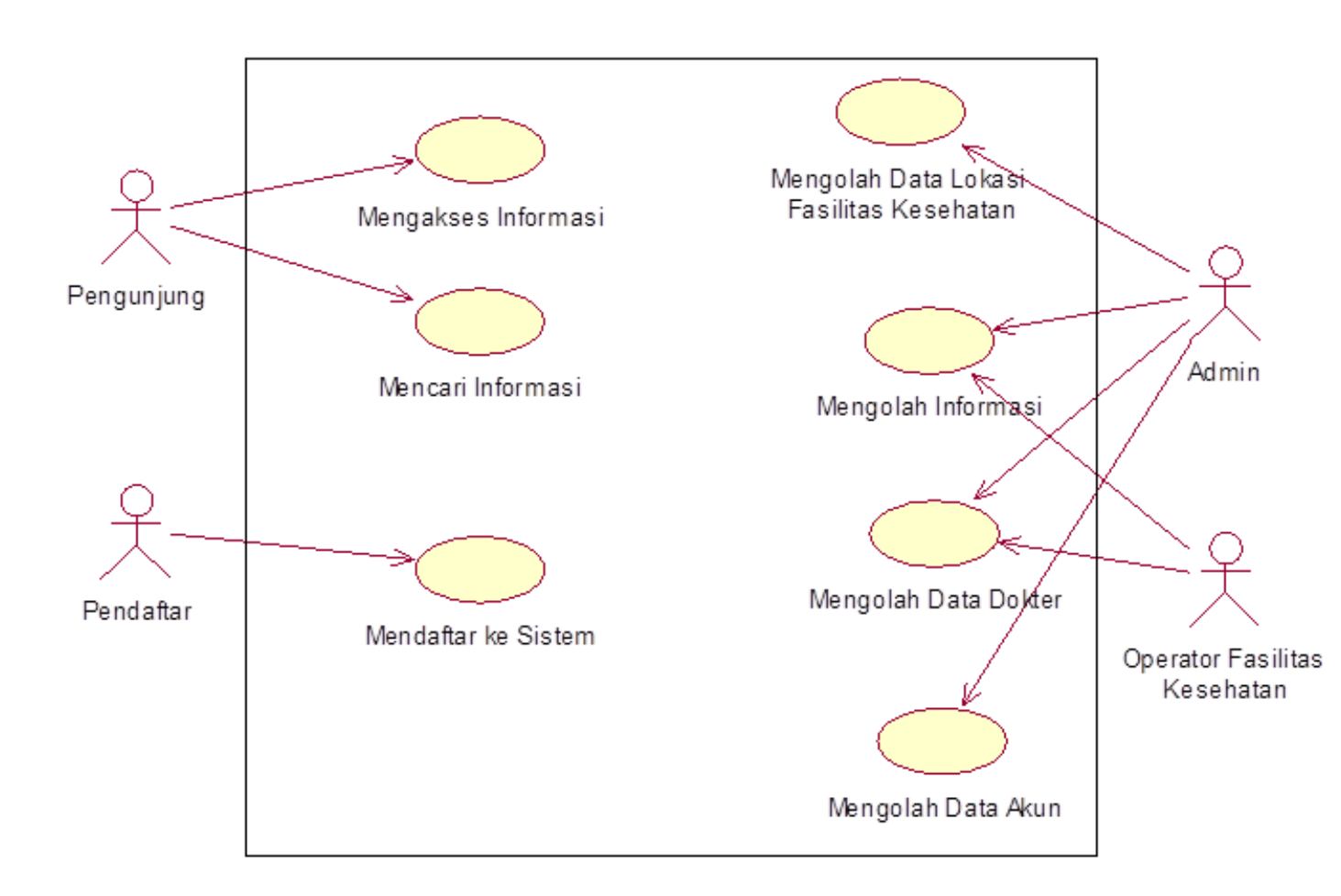

Gambar 4.2 Use Case Sistem yang diusulkan

| Nama Use Case | : Mengakses Informasi                      |
|---------------|--------------------------------------------|
| Actor         | : Pengunjung                               |
| Туре          | : Primary Key                              |
| Tujuan        | : Mencari Lokasi Rumah Sakit dan Puskesmas |
| Deskripsi     | : Membuka website SIG Fasilitas Kesehatan  |

# Tabel 4.5 Penjelasan Use Case Mengakses Informasi

## Lokasi Fasilitas Kesehatan

| Pengunjung             | Website        |
|------------------------|----------------|
| 1. Mengakses Informasi |                |
|                        | 2. Menampilkan |
|                        | informasi      |

| Nama Use Case | : Mencari Informasi                           |
|---------------|-----------------------------------------------|
| Actor         | : Pengunjung                                  |
| Type          | : Primary Key                                 |
| Tujuan        | : Mencari Lokasi Rumah Sakit dan Puskesmas    |
| Deskripsi     | : Menjelajahi website SIG Fasilitas Kesehatan |

# Tabel 4.6 Penjelasan Use Case Mencari Informasi

# Lokasi Fasilitas Kesehatan

| Pengunjung           | Website        |
|----------------------|----------------|
| 1. Mencari Informasi |                |
|                      | 2. Menampilkan |
|                      | informasi      |

| Nama Use Case | : Mendaftar ke Sistem                     |  |
|---------------|-------------------------------------------|--|
| Actor         | : Pendaftar                               |  |
| Туре          | : Primary Key                             |  |
| Tujuan        | : Mendaftarkan rumah sakit atau puskesmas |  |
| Deskripsi     | : Mendaftarkan rumah sakit atau puskesmas |  |
|               | agar data dapat dilihat oleh pengunjung   |  |

Tabel 4.7 Penjelasan Use Case Mendaftar ke Sistem

| Pendaftar     | Website           |
|---------------|-------------------|
| 1. Input Data |                   |
|               | 2. Menyimpan Data |

| Nama Use Case | : Mengolah Data Lokasi Fasilitas Kesehatan   |
|---------------|----------------------------------------------|
| Actor         | : Admin                                      |
| Type          | : Primary Key                                |
| Tujuan        | : Mengolah Data agar data rapih dan tersusun |
| Deskripsi     | : Mengolah Data agar data rapih dan tersusun |
|               | agar pengguna mudah dalam mencari informasi  |

Tabel 4.8 Penjelasan Use Case Mengolah data fasilitas kesehatan

| Admin            | Website             |
|------------------|---------------------|
| 1. Mengolah Data |                     |
|                  | 2. Menampilkan Data |

| Nama Use Case | : Mengolah Informasi                     |  |
|---------------|------------------------------------------|--|
| Actor         | : Admin, Operator fasilitas kesehatan    |  |
| Туре          | : Primary Key                            |  |
| Tujuan        | : Memperbarui Informasi Terbaru          |  |
| Deskripsi     | : dengan memperbarui informasi, pengguna |  |
|               | akan mendapatkan data yang up to date    |  |

| Tabel 4.9 | Penjelasan | Use | Case | Mengolah | Informasi |
|-----------|------------|-----|------|----------|-----------|
|           | 5          |     |      | 0        |           |

| Admin, Operator Fasilitas | Website           |
|---------------------------|-------------------|
| Kesehatan                 |                   |
| 1. Mengolah Informasi     |                   |
|                           | 2. Menampilkan    |
|                           | informasi Terbaru |

| Nama Use Case | : Mengolah data Dokter                      |
|---------------|---------------------------------------------|
| Actor         | : Admin, Operator Fasilitas Kesehatan       |
| Туре          | : Primary Key                               |
| Tujuan        | : menampilkan kepada pengguna data dokter   |
| Deskripsi     | : menambah, mengedit, menghapus data dokter |
|               |                                             |

Tabel 4.10 Penjelasan Use Case Mengolah data dokter

| Admin, Operator Fasilitas | Website             |
|---------------------------|---------------------|
| Kesehatan                 |                     |
| 1. Mengolah data dokter   |                     |
|                           | 2. Menampilkan Data |
|                           | Dokter              |

| Nama Use Case | : Mengolah data Akun                       |  |
|---------------|--------------------------------------------|--|
| Actor         | : Admin                                    |  |
| Type          | : Primary Key                              |  |
| Tujuan        | : memedit data akun                        |  |
| Deskripsi     | : hal ini berguna untuk mengedit data Akun |  |
|               | apabila operator lupa password             |  |

# Tabel 4.11 Penjelasan Use Case Mengolah data akun

| Admin                 | operator     |
|-----------------------|--------------|
| 1. Mengolah data akun |              |
|                       | 2. Data akun |

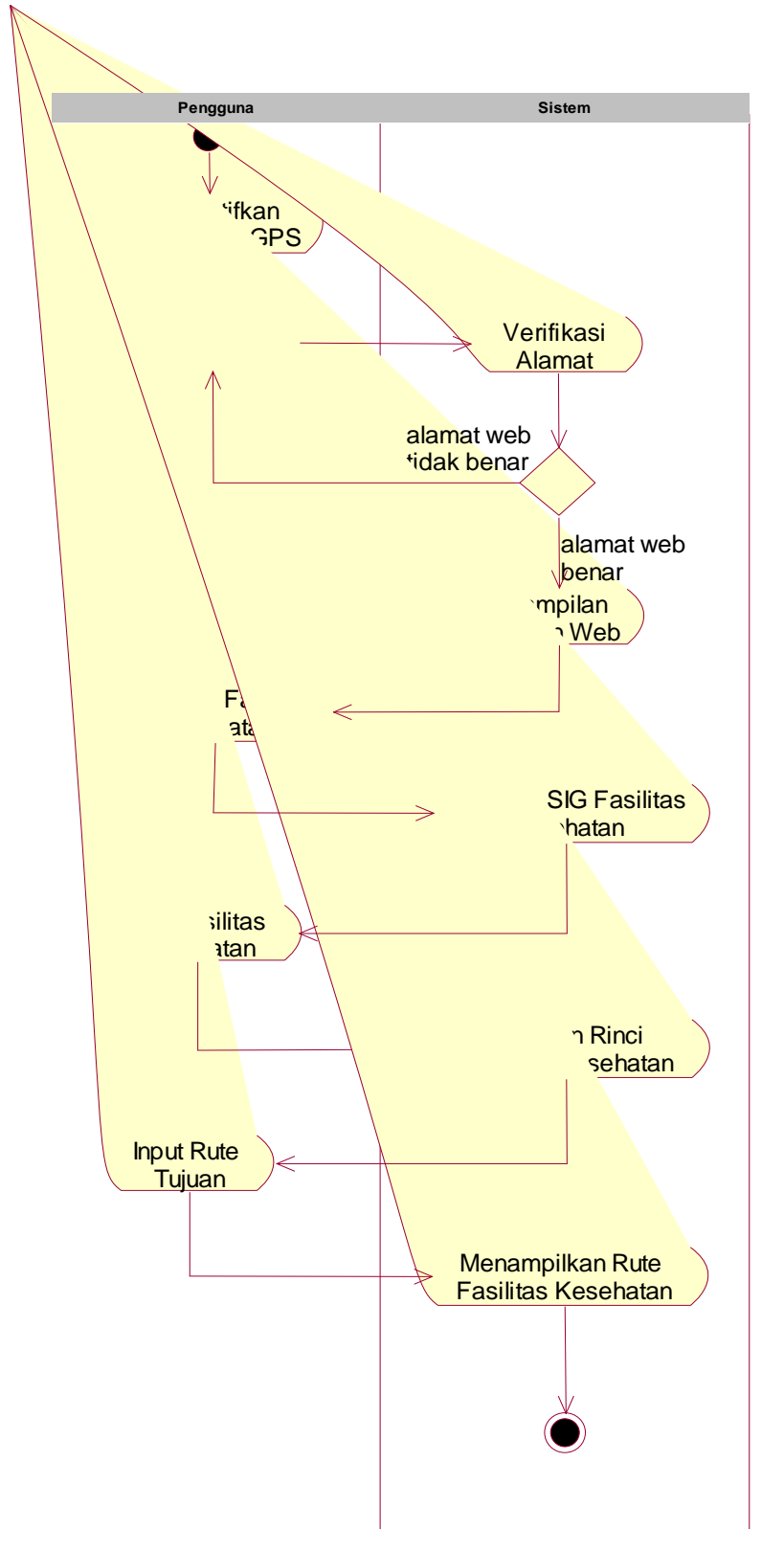

b. 1). Activity Diagram pencarian lokasi fasilitas kesehatan yang diusulkan

Gambar 4.3 Activity Diagram yang diusulkan

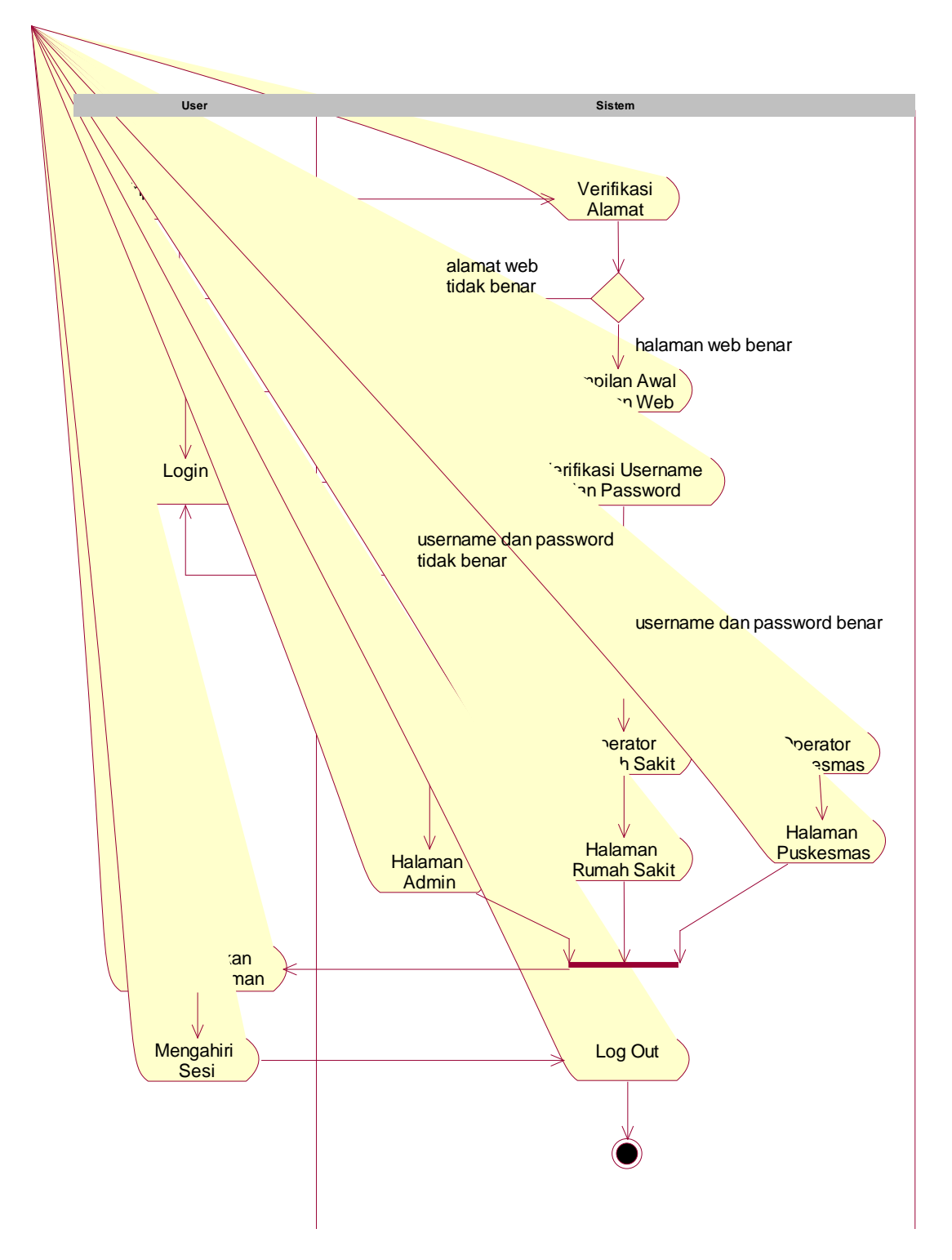

2). Activity Diagram Admin dan Operator

Gambar 4.4 Activity diagram Admin dan Operator

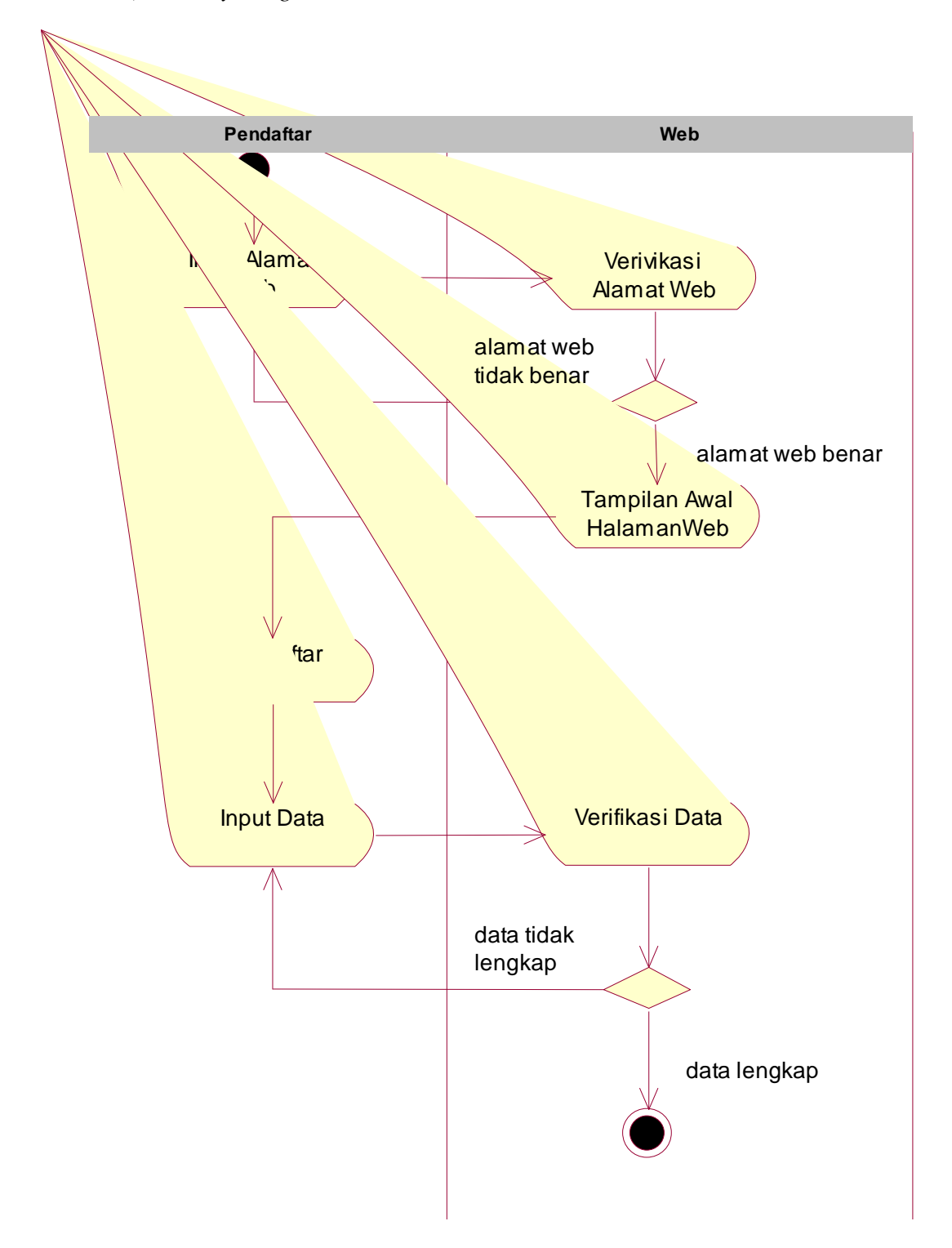

3). Activity Diagram Pendaftar

Gambar 4.5 Activity diagram Pendaftar

c. 1). Squence Diagram Sistem Login, Tambah, Edit, dan Hapus yang diusulkan.

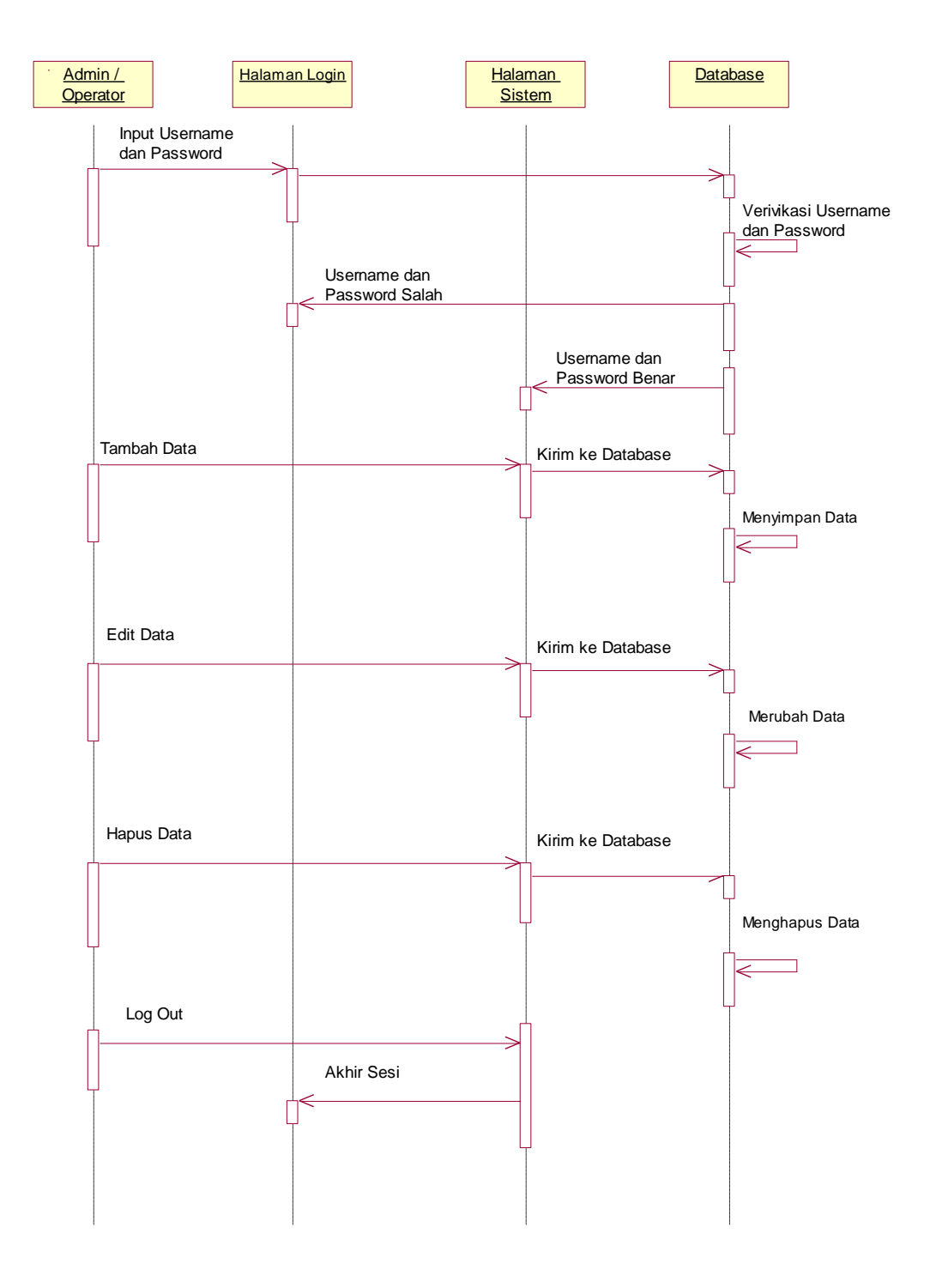

Gambar 4.6 Squence Diagram sistem diusulkan

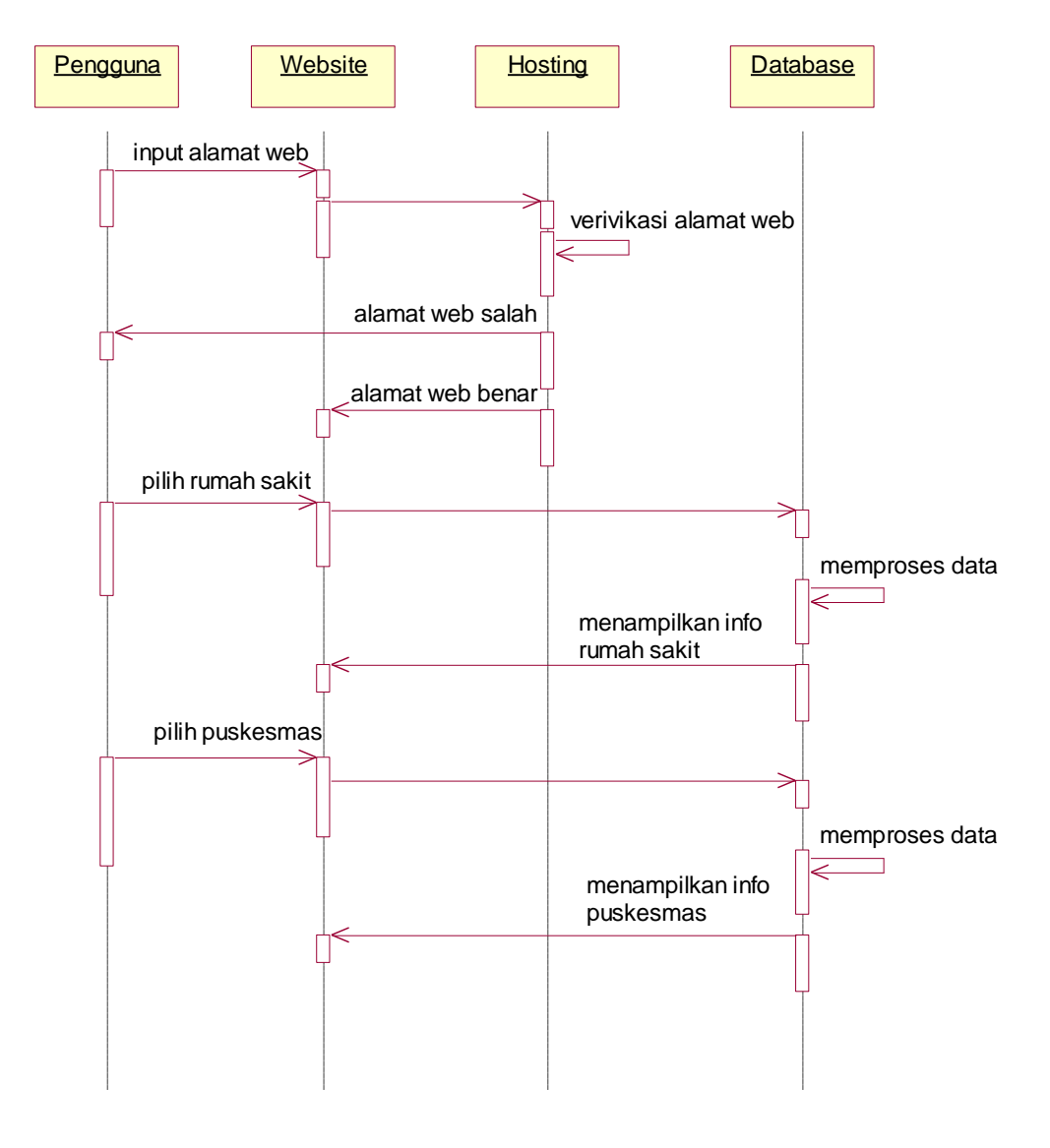

# 2). Squence Diagram Pengguna Fasilitas Kesehatan

Gambar 4.7 squence diagram Pengguna Fasilitas Kesehatan

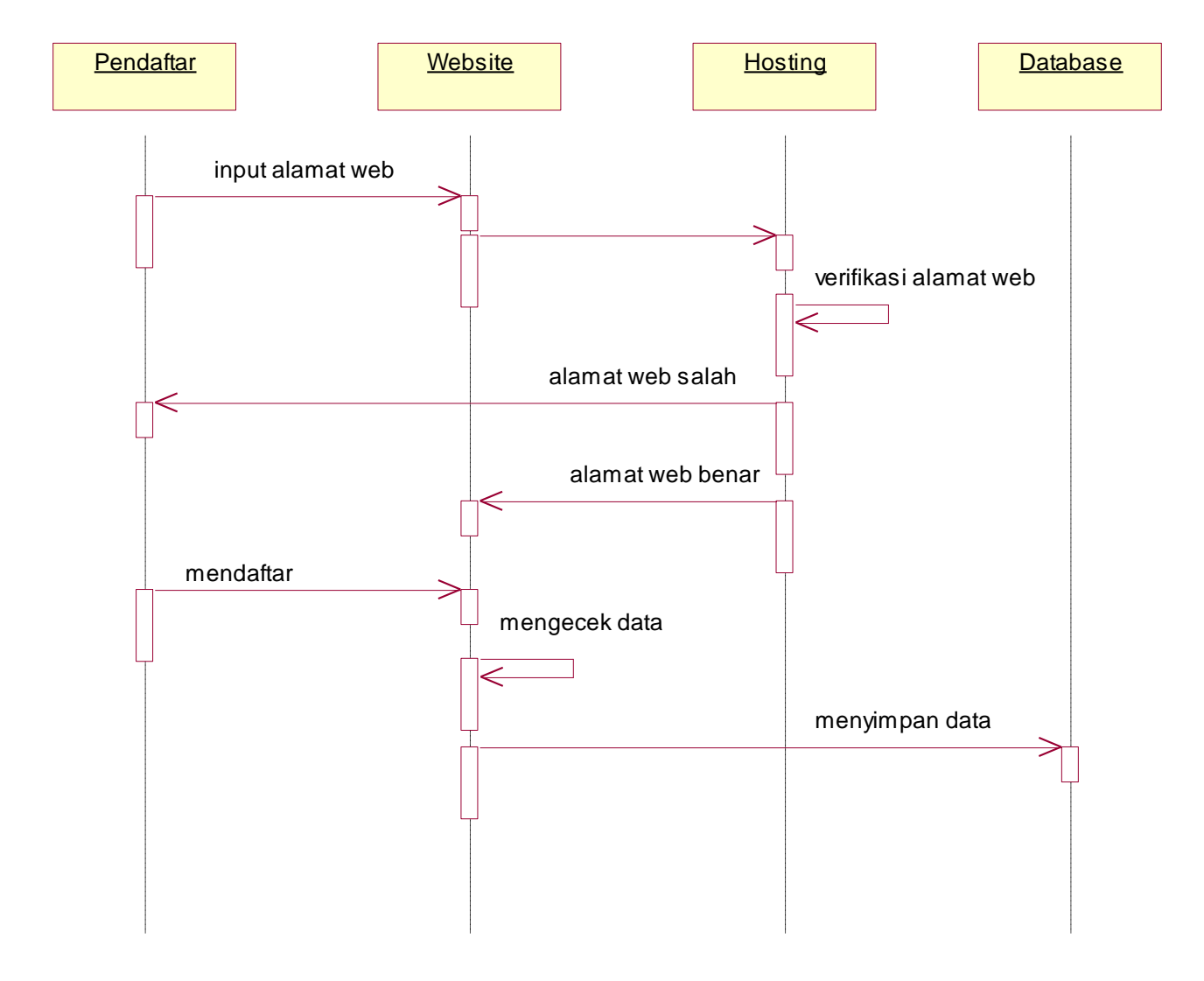

# 3). Squence Diagram Pendaftar Fasilitas Kesehatan

Gambar 4.8 squence diagram Pendaftar Fasilitas Kesehatan

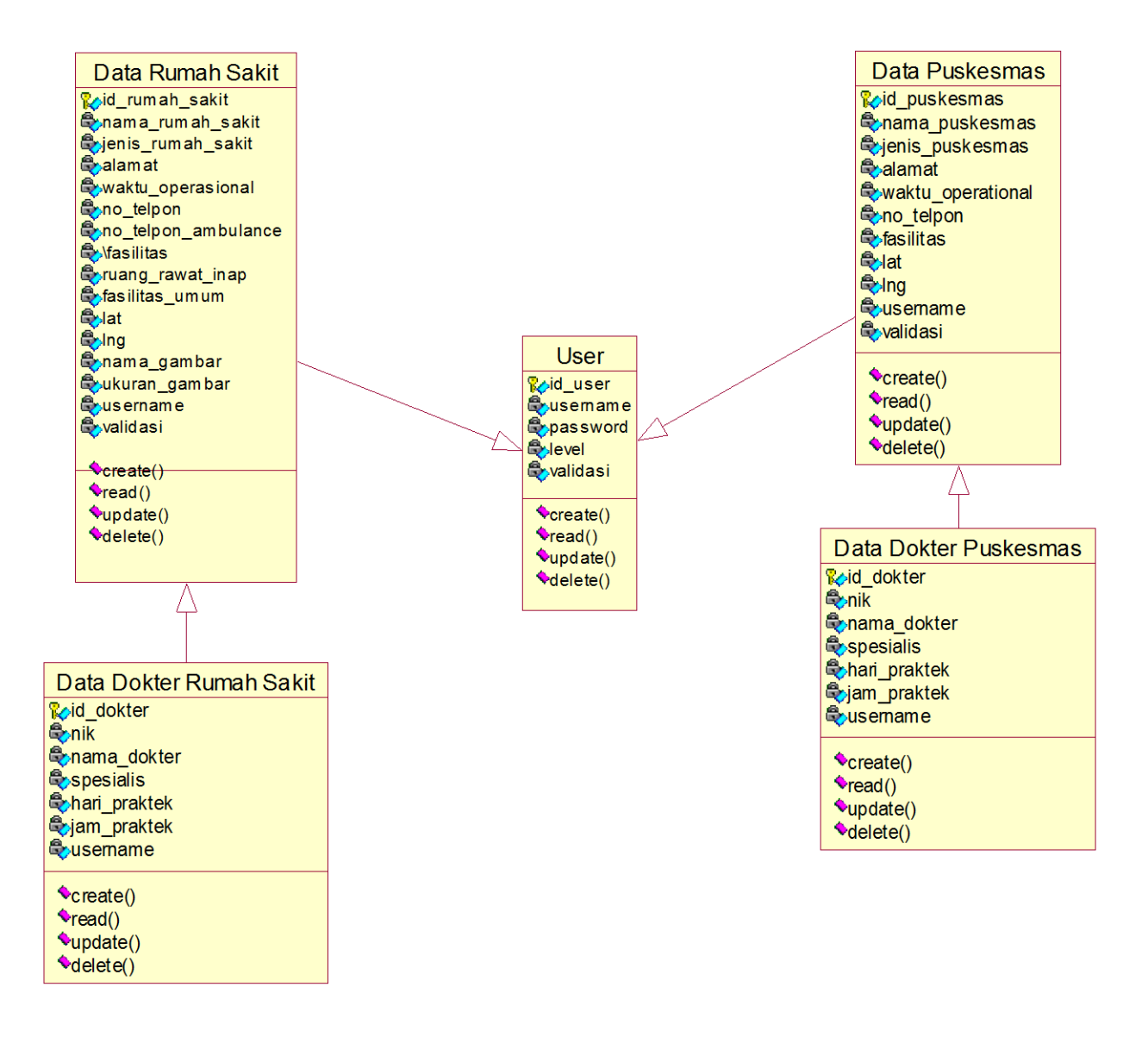

#### d. Class Diagram pencarian lokasi fasilitas kesehatan yang diusulkan

Gambar 4.9 Class Diagram Sistem diusulkan

# 4.2.2 Kamus Data

 Kamus Data User Nama tabel : user Primary key : id\_user

| Field Name  | Туре    | Size | Deskripsi                        |
|-------------|---------|------|----------------------------------|
| 1. id_user  | int     | 11   | Id user login,<br>auto increment |
| 2. username | Varchar | 30   | Nama pengguna                    |
| 3. password | Varchar | 100  | Password pengguna                |
| 4. level    | Varchar | 30   | Level pengguna                   |
| 5. validasi | vachar  | 5    | Validasi user<br>pendaftar       |

Table 4.12 Kamus Data User

 Kamus Data Data Rumah Sakit Nama table : data\_rumah\_sakit Primary key: id\_rumah\_sakit

| Table 4.13 | Kamus | Data | Rumah | Sakit |
|------------|-------|------|-------|-------|
|------------|-------|------|-------|-------|

| Field Name           | Туре    | Size | Deskripsi                                  |
|----------------------|---------|------|--------------------------------------------|
| 1. id_rumah_sakit    | int     | 11   | Id Rumah Sakit<br>Login, Auto<br>Increment |
| 2. nama_rumah_sakit  | varchar | 30   | Nama Rumah<br>Sakit                        |
| 3. jenis_rumah_sakit | varchar | 100  | Jenis Rumah Sakit                          |

| 4. alamat              | text    |      | Alamat Rumah<br>Sakit                    |
|------------------------|---------|------|------------------------------------------|
| 5. waktu_operasional   | text    |      | Waktu<br>Operasional<br>Rumah Sakit      |
| 6. no_telpon           | varchar | 20   | Nomor Telpon<br>Rumah Sakit              |
| 7. no_telpon_ambulance | varchar | 20   | Nomor Telpon<br>Ambulan Rumah<br>Sakit   |
| 8. fasilitas           | text    |      | Fasilitas Yang Ada<br>Dirumah Sakit      |
| 9. ruang_rawat_inap    | text    |      | Ruang Rawat Inap<br>Rumah Sakit          |
| 10. fasilitas_umum     | text    |      | Fasilitas Umum<br>Rumah Sakit            |
| 11. lat                | float   | 10,6 | Kordinat Garis<br>Lintang Rumah<br>Sakit |
| 12. lng                | float   | 10,6 | Kordinat Garis<br>Bujur Rumah<br>Sakit   |
| 13. nama_gambar        | varchar | 50   | Foto Rumah Sakit                         |
| 14. username           | varchar | 20   | Username Rumah<br>Sakit                  |
| 15. validasi           | Vachar  | 5    | Validasi data<br>pendaftar               |

 Kamus Data Data Puskesmas Nama table : data\_puskesmas Primary key: id\_puskesmas

| Field Name           | Туре    | Size | Deskripsi                                |
|----------------------|---------|------|------------------------------------------|
| 1. id_puskesmas      | int     | 11   | Id Puskesmas<br>Login, Auto<br>Increment |
| 2. nama_puskesmas    | varchar | 30   | Nama Puskesmas                           |
| 3. jenis_puskesmas   | varchar | 100  | Jenis Puskesmas                          |
| 4. alamat            | text    |      | Alamat Puskesmas                         |
| 5. waktu_operasional | text    |      | Waktu<br>Operasional<br>Puskesmas        |
| 6. no_telpon         | varchar | 20   | Nomor Telpon<br>Puskesmas                |
| 7. fasilitas         | text    |      | Fasilitas Yang Ada<br>Dipuskesmas        |
| 8. lat               | float   | 10,6 | Kordinat Garis<br>Lintang<br>Puskesmas   |
| 9. lng               | float   | 10,6 | Kordinat Garis<br>Bujur Puskesmas        |
| 10. nama_gambar      | varchar | 50   | Foto Puskesmas                           |
| 11. username         | varchar | 20   | Username<br>Puskesmas                    |
| 12. validasi         | Varchar | 5    | Validasi data<br>pendaftar               |

| Table 4.14 Kamus Data Puskesm | nas |
|-------------------------------|-----|
|-------------------------------|-----|

4. Kamus Data Dokter Rumah Sakit Nama tabel : dokter\_rumah\_sakit Primary key : id\_dokter

| Field Name      | Туре    | Size | Deskripsi                    |
|-----------------|---------|------|------------------------------|
| 1. Id_dokter    | int     | 11   | Id dokter, auto<br>increment |
| 2. Nik_dokter   | Varchar | 20   | Nik dokter                   |
| 3. Nama_dokter  | Varchar | 50   | Nama dokter                  |
| 4. spesialis    | Varchar | 50   | Spesialis dari<br>dokter     |
| 5. hari_praktek | Varchar | 30   | Hari praktek<br>dokter       |
| 6. jam_praktel  | varchar | 20   | Jam praktek<br>dokter        |
| 7. username     | varchar | 20   | Username rumah<br>sakit      |

Table 4.15 Kamus Data Dokter Rumah Sakit

 Kamus Data Dokter Puskesmas Nama tabel : dokter\_puskesmas Primary key : id\_dokter

| Field Name    | Туре    | Size | Deskripsi                 |
|---------------|---------|------|---------------------------|
| 1. Id_dokter  | int     | 11   | Id dokter, auto increment |
| 2. Nik_dokter | Varchar | 20   | Nik dokter                |

| 3. Nama_dokter  | Varchar | 50 | Nama dokter              |
|-----------------|---------|----|--------------------------|
| 4. spesialis    | Varchar | 50 | Spesialis dari<br>dokter |
| 5. hari_praktek | Varchar | 30 | Hari praktek<br>dokter   |
| 6. jam_praktel  | varchar | 20 | Jam praktek<br>dokter    |
| 7. username     | varchar | 20 | Username rumah<br>sakit  |

## 4.2.3 Desain Sistem

# 1. Tampilan Index Web

Pada halaman ini, pengguna akan disambut dengan *slide show* gambar Fasilitas Kesehatan, dan tombol *Short Cut* untuk menuju halaman rumah sakit dan puskesmas. Selain menggunakan *Short Cut* Tersebut pengguna dapat mengakses halaman rumah sakit dan puskesmas melalui tombol yang ada pada *navbar*.

| NAMA AP | LIKASI | HOME | RUMAH SAKIT     | PUSKESMAS             | DAFTAR | LOGIN |
|---------|--------|------|-----------------|-----------------------|--------|-------|
|         |        | SLID | E SHOW GAMBA    | R FASILITAS KESEHATAN |        |       |
|         |        |      | UCAPAN SEI      | LAMAT DATANG          |        |       |
|         |        | LI   | IAT RUMAH SAKIT | LIHAT PUSKESMAS       |        |       |

Gambar 4.10 Desain Tampilan Index

#### 2. Tampilan Menu Rumah Sakit

Pada halaman ini, *website* akan menampilkan tampilan spasial (*map*) dan daftar rumah sakit. Pada tampilan spasial pengguna dapat memilih rumah sakit yang tersedia dan dapat melihat informasi pada *marker* yang tersedia pada *map*. Untuk mengetahui informasi lebih rinci lagi, pengguna dapat memilih daftar rumah sakit yang berada pada bagian bawah *map*.

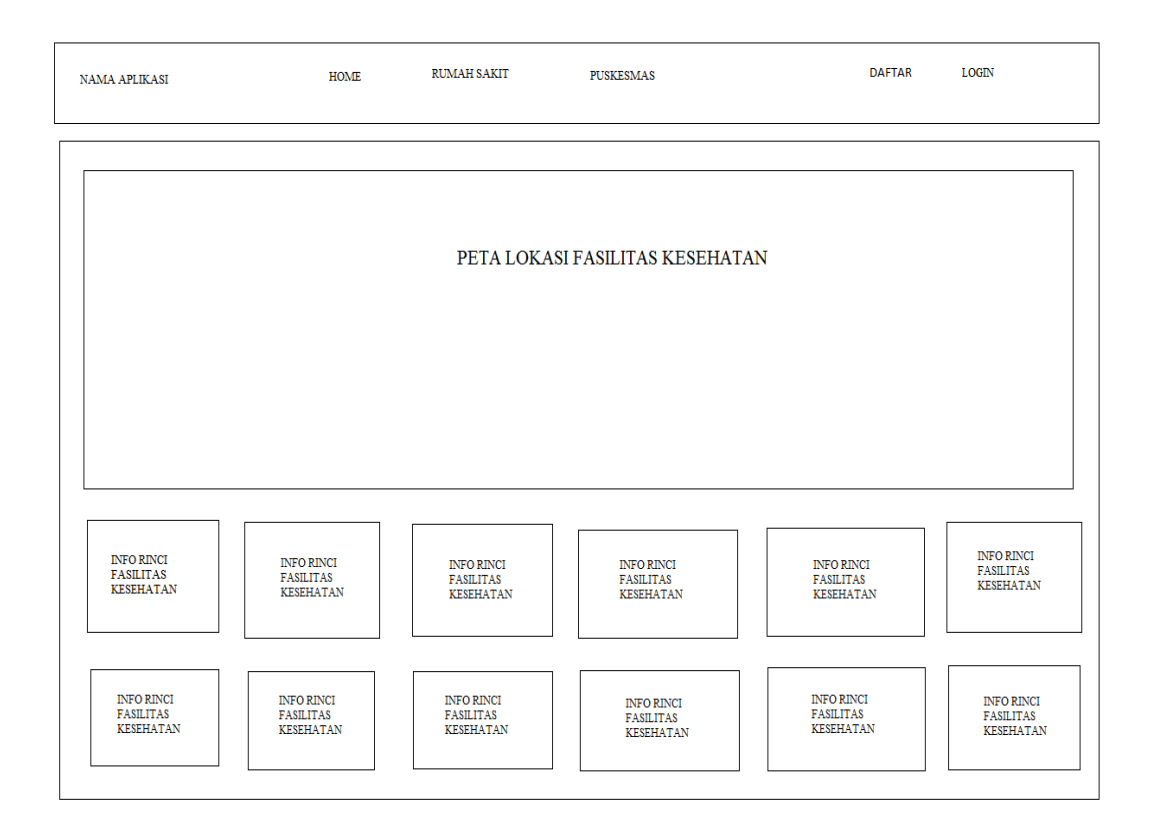

Gambar 4.11 Desain Tampilan Menu Rumah Sakit

#### 3. Tampilan Menu Puskesmas

Pada halaman ini, *website* akan menampilkan tampilan spasial dan daftar Puskesmas. Pada tampilan spasial pengguna dapat memilih Puskesmas yang tersedia dan dapat melihat informasi pada *marker* yang tersedia pada *map*. Untuk mengetahui informasi lebih rinci lagi, pengguna dapat memilih daftar Puskesmas yang berada pada bagian bawah *map*.

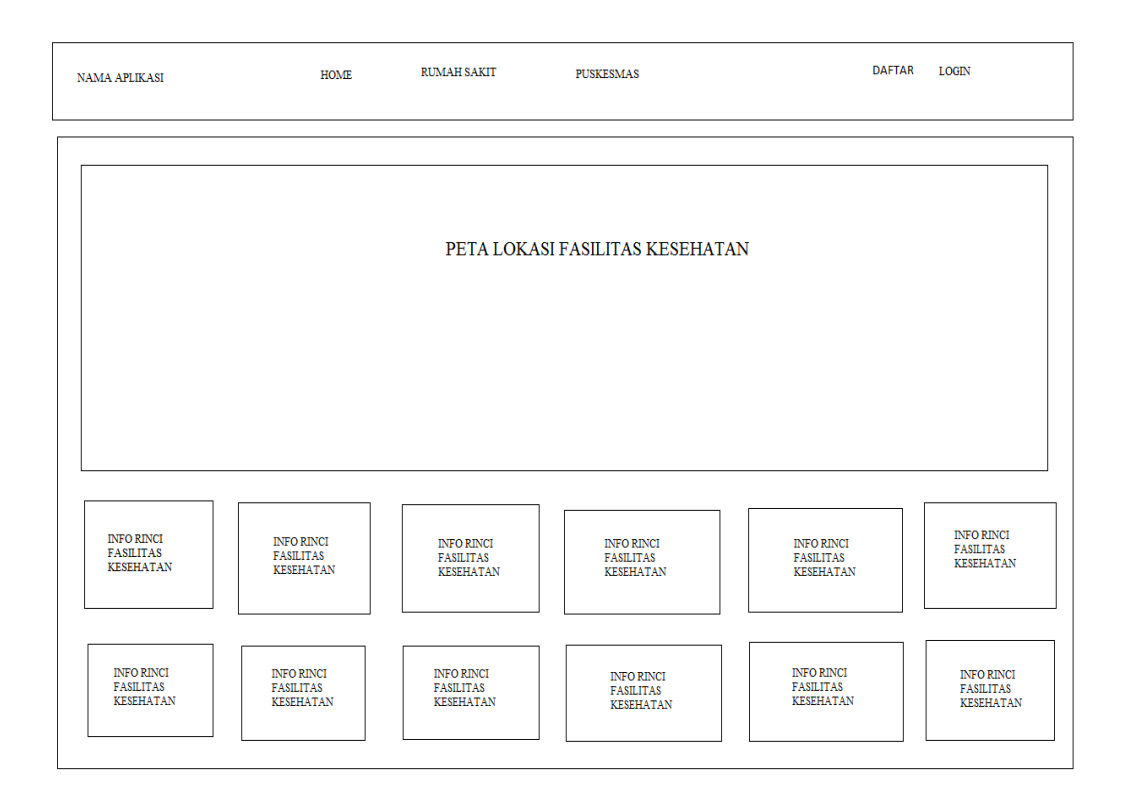

Gambar 4.12 Desain Tampilan Menu Puskesmas

# 4. Tampilan Menu Rumah Sakit dengan Rinci

Pada halaman ini informasi yang ditampilakan akan lebih lengkap. Selain data spasial rumah sakit, halaman ini juga akan menampilkan data rumah sakit dan juga data dokter yang ada dirumah sakit tersebut. Pada halaman ini juga map akan menyediakan rute untuk rumah sakit yang dituju.

| NAMA APLIKASI                 | HOME | RUMAH SAKIT | PUSKESMAS                                             | DAFTAR | LOGIN |
|-------------------------------|------|-------------|-------------------------------------------------------|--------|-------|
|                               |      | PETA LOKA   | SI FASILITAS KESEHATAN                                |        |       |
| GAMBAR FASILITAS<br>KESEHATAN |      | PRC<br>BES  | FIL LENGKAP FASILITAS KESEHATAN<br>ERTA JADWAL DOKTER |        |       |

Gambar 4.13 Desain Tampilan Menu Rinci Rumah Sakit

# 5. Tampilan Menu Puskemas dengan Rinci

Pada halaman ini informasi yang akan ditampilakan akan lebih lengkap. Selain data spasial Puskesmas, halaman ini juga akan menampilkan data puskesmas dan juga data dokter yang ada dipuskesmas tersebut. Pada halaman ini juga map akan menyediakan rute untuk puskesmas yang dituju.

| NAMA APLIKASI                 | HOME | RUMAH SAKIT  | PUSKESMAS                                           | DAFTAR | LOGIN |
|-------------------------------|------|--------------|-----------------------------------------------------|--------|-------|
|                               |      | PETA LOKA:   | SI FASILITAS KESEHATAN                              |        |       |
| GAMBAR FASILITAS<br>KESEHATAN |      | PROJ<br>BESE | YL LENGKAP FASILITAS KESEHATAN<br>RTA JADWAL DOKTER |        |       |

Gambar 4.14 Desain Tampilan Menu Rinci Puskesmas

#### 6. Tampilan Halaman Login

Pada halaman ini, operator dan admin bisa *login* ke sistem untuk mengakses data. Hak akses untuk *login* kedalam sistem dibedakan menjadi tiga, yaitu admin yang dapat mengakses semua data yang ada didalam sistem, operator rumah sakit yang hanya dapat mengakses data rumah sakit yang dia kelola dan operator puskemas yang hanya dapat mengakses data puskesmas yang dia kelola.

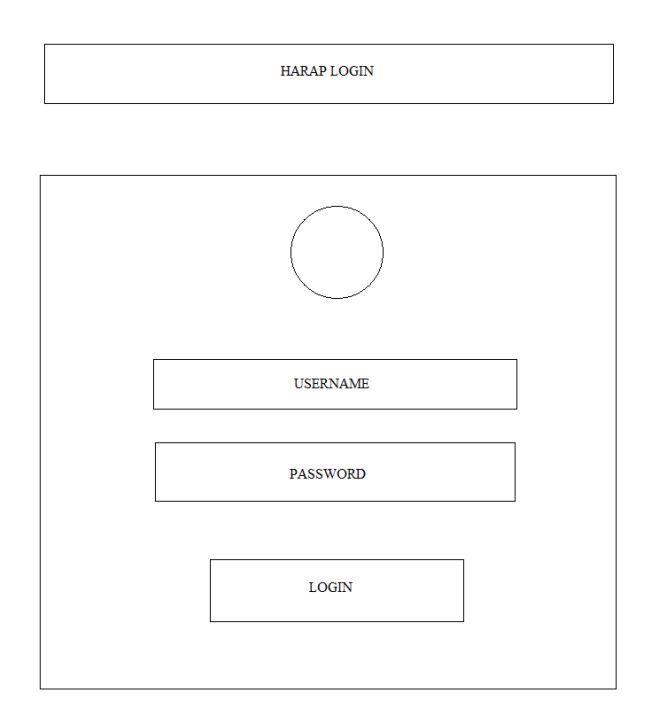

Gambar 4.15 Desain Tampilan Menu Login

#### 7. Tampilan Halaman Admin (Data Rumah Sakit)

Pada halaman ini, admin dapat menambah, memperbarui, dan menghapus data rumah sakit yang ada didalam sistem. Data – data itu meliputi nama rumah sakit, jenis rumah sakit, alamat, waktu operasional, no. telpon, no. telpon ambulance, fasilitas, ruang rawat inap, fasilitas umum, kordinat *lat* dan kordinat *lng*.

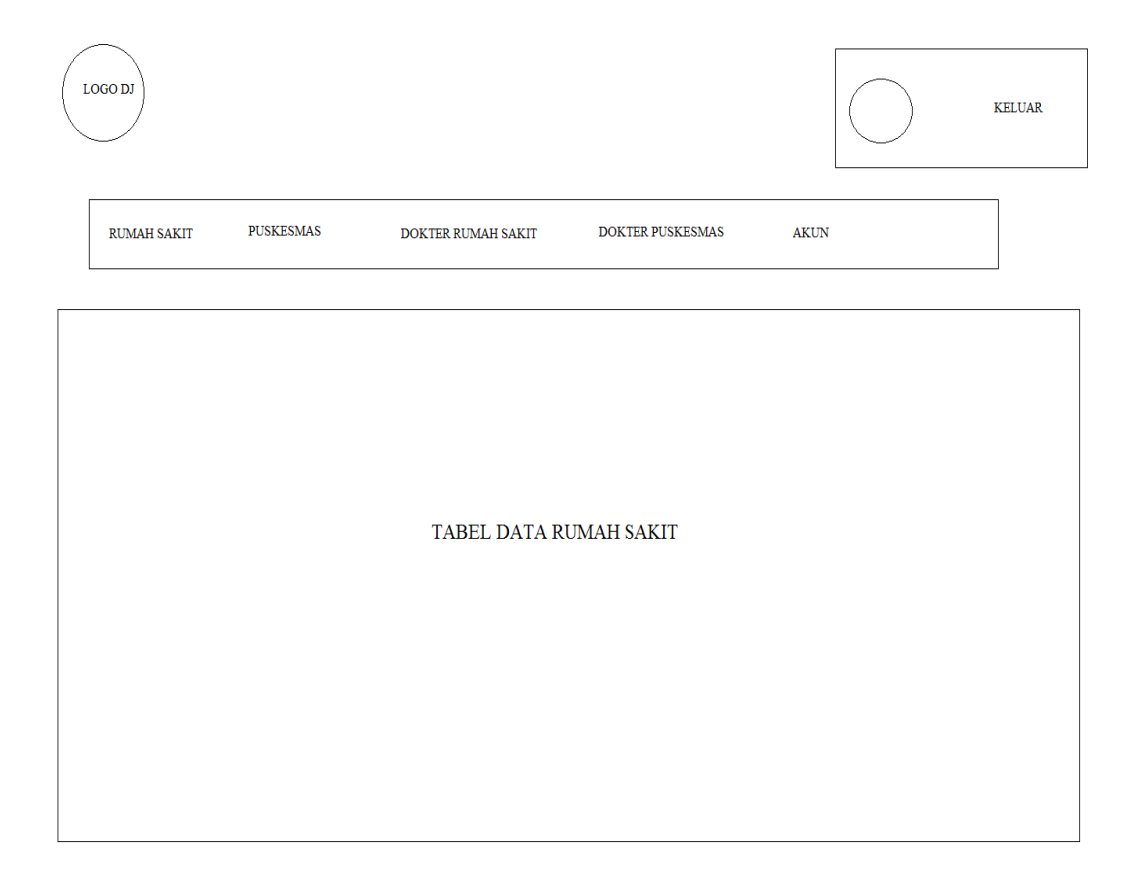

Gambar 4.16 Desain Tampilan Halaman Admin (Data Rumah Sakit)

#### 8. Tampilan Halaman Admin (Data Puskesmas)

Pada halaman ini, admin dapat menambah, memperbarui, dan menghapus data puskesmas yang ada didalam sistem. Data – data itu meliputi nama puskesmas, jenis puskesmas, alamat, waktu operasional, no. telpon, fasilitas, kordinat *lat* dan kordinat *lng*.

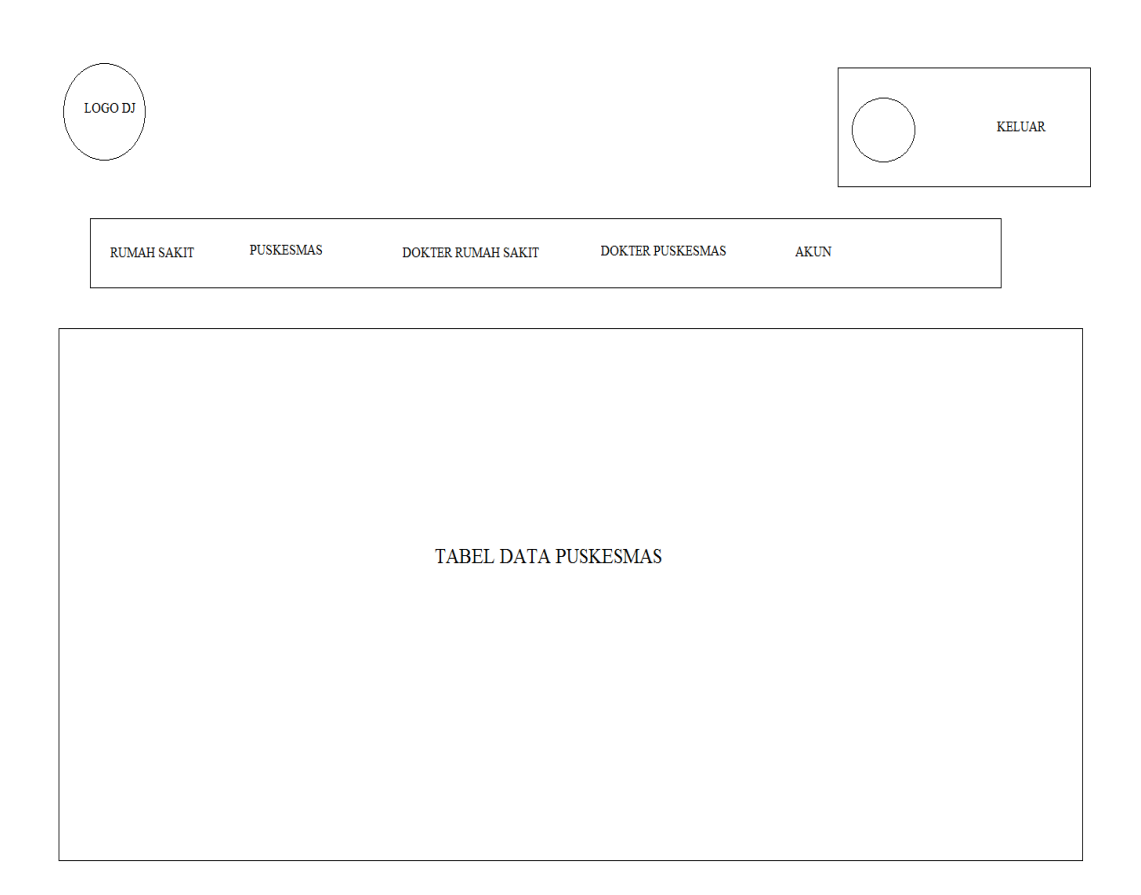

Gambar 4.17 Desain Tampilan Halaman Admin (Data Puskesmas)

# 9. Tampilan Halaman Admin (Data Dokter Rumah Sakit)

Pada halaman ini, admin dapat menambah, memperbarui, dan menghapus data dokter rumah sakit yang ada didalam sistem. Data – data itu meliputi nama dokter, spesialis, hari praktek, jam praktek dan akun.

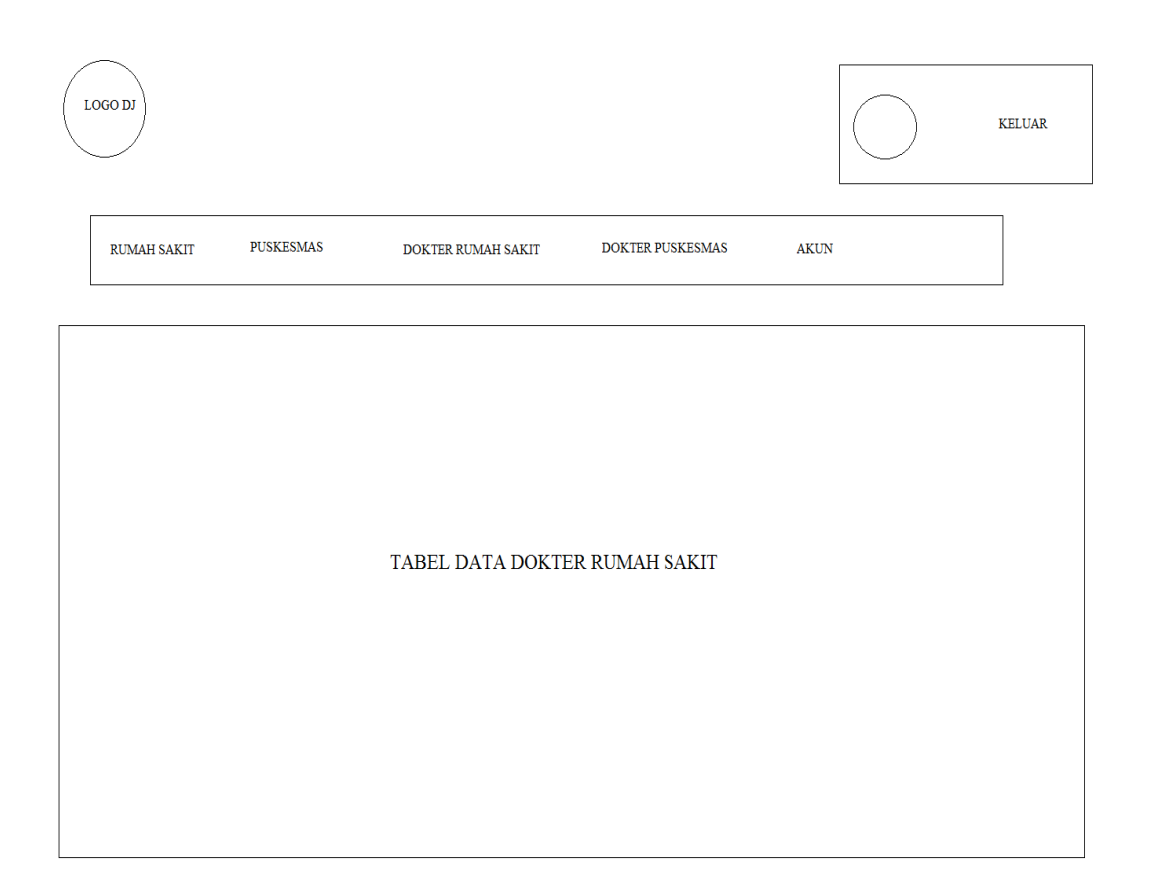

Gambar 4.18 Desain Tampilan Halaman Admin (Data Dokter Rumah Sakit)

#### 10. Tampilan Halaman Admin (Data Dokter Puskesmas)

Pada halaman ini, admin dapat menambah, memperbarui, dan menghapus data dokter puskesmas yang ada didalam sistem. Data – data itu meliputi nama dokter, spesialis, hari praktek, jam praktek dan akun.

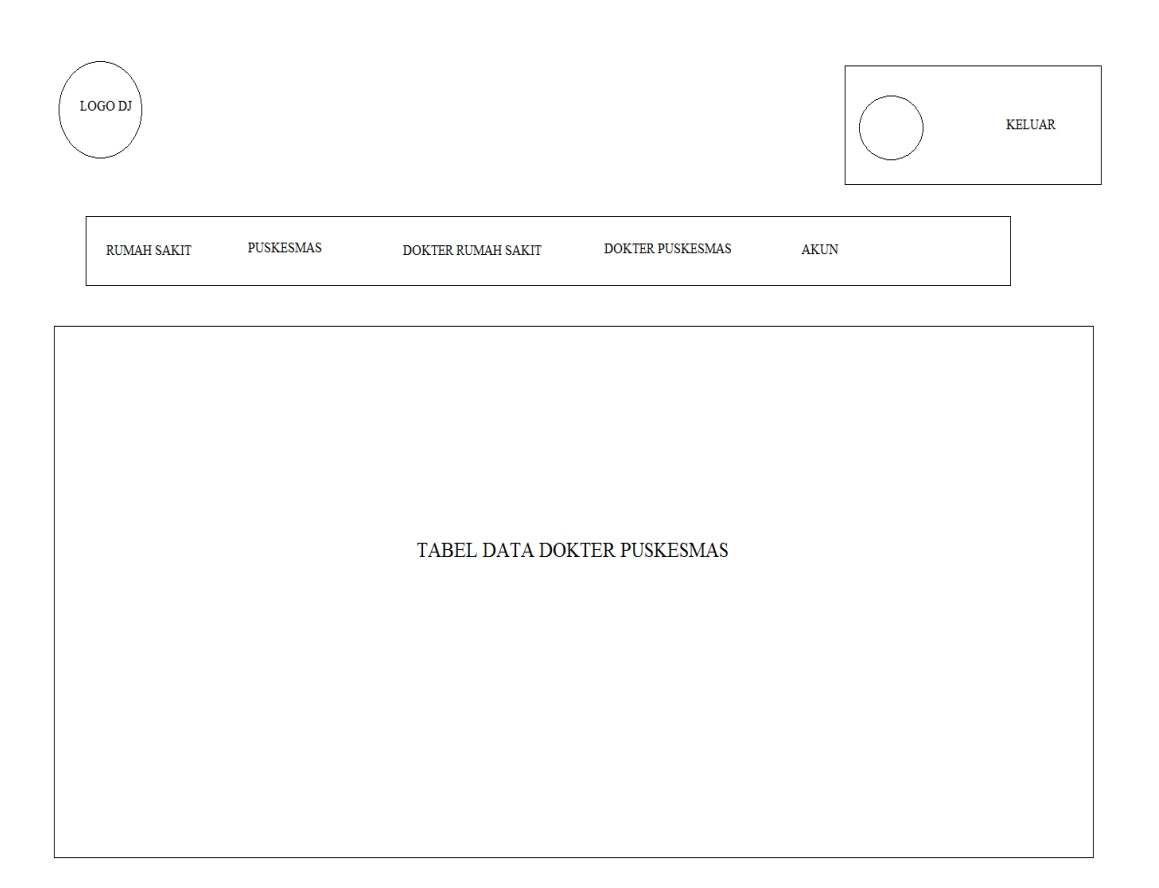

Gambar 4.19 Desain Tampilan Halaman Admin (Data Dokter Puskesmas)

#### 11. Tampilan Halaman Admin (Data Akun)

Pada halaman ini, admin dapat memperbarui, dan menghapus data akun. Data – data itu meliputi username dan validitas akun tersebut. selain itu admin juga bisa melalukan verfikasi pendaftar yang mendaftar pada menu ini.

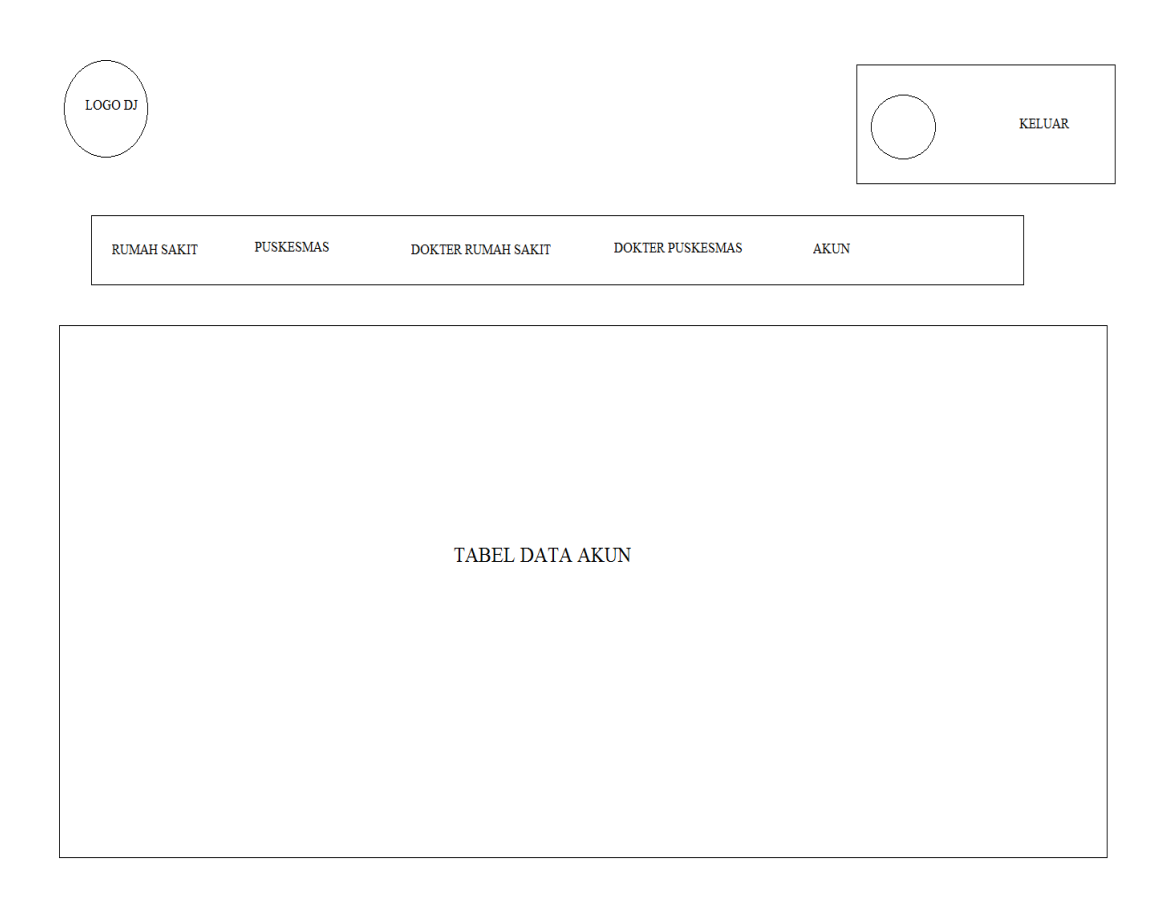

Gambar 4.20 Desain Tampilan Halaman Admin (Data Akun)

#### 12. Tampilan Halaman Operator Rumah Sakit

Pada halaman ini, operator dapat memperbarui data rumah sakit. Data – data itu meliputi nama rumah sakit, jenis rumah sakit, alamat, waktu operasional, no. telpon, no. telpon ambulance, fasilitas, ruang rawat inap, fasilitas umum, kordinat *lat* dan kordinat *lng*. selain itu operator dapat menambah atau menghapus data dokter yang ada dirumah sakit tersebut. Data – data dokter yang dimaksud meliputi nama dokter, spesialis, hari praktek, jam praktek dan akun.

| $\bigcirc$ |                    | $\bigcirc$ | KELUAR |
|------------|--------------------|------------|--------|
|            | RUMAH SAKIT DOKTER |            |        |
|            |                    |            |        |
|            | TABEL DATA         |            |        |
|            |                    |            |        |
|            |                    |            |        |

Gambar 4.21 Desain Tampilan Halaman Operator Rumah Sakit

#### 13. Tampilan Halaman Operator Puskesmas

Pada halaman ini, operator dapat memperbarui data puskesmas. Data – data itu meliputi nama dokter, spesialis, hari praktek, jam praktek dan akun. selain itu operator dapat menambah atau menghapus data dokter yang ada pada puskesmas tersebut. Data – data dokter yang dimaksud meliputi nama dokter, spesialis, hari praktek, jam praktek dan akun.

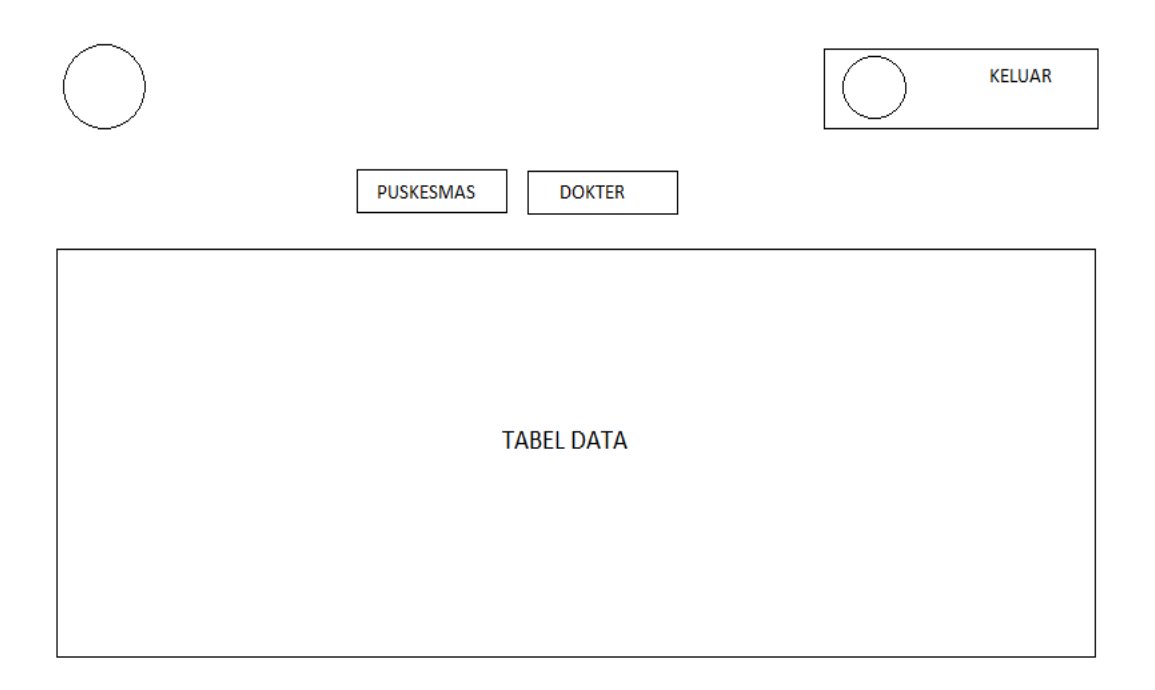

Gambar 4.22 Desain Tampilan Halaman Operator Puskesmas

#### 4.2.4 Implementasi

# 1. Tampilan Index

Pada halaman ini, pengguna akan disambut dengan *slide show* gambar Fasilitas Kesehatan, dan tombol *Short Cut* untuk menuju halaman rumah sakit dan puskesmas. Selain menggunakan *Short Cut* Tersebut pengguna dapat mengakses halaman rumah sakit dan puskesmas melalui tombol yang ada pada *navbar*.

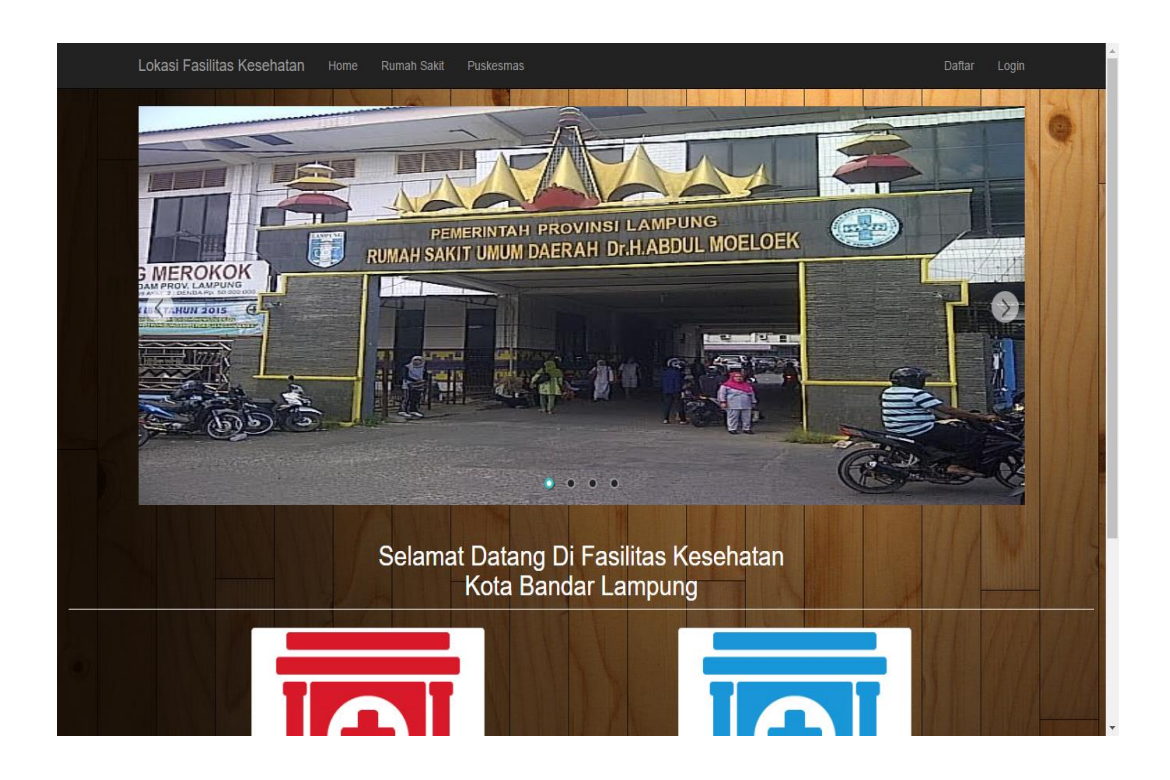

Gambar 4.23 Tampilan Index Fasilitas Kesehatan

#### 2. Tampilan Menu Rumah Sakit

Pada halaman ini, *website* akan menampilkan tampilan spasial (*map*) dan daftar rumah sakit. Pada tampilan spasial pengguna dapat memilih rumah sakit yang tersedia dan dapat melihat informasi pada *marker* yang tersedia pada *map*. Untuk mengetahui informasi lebih rinci lagi, pengguna dapat memilih daftar rumah sakit yang berada pada bagian bawah *map*.

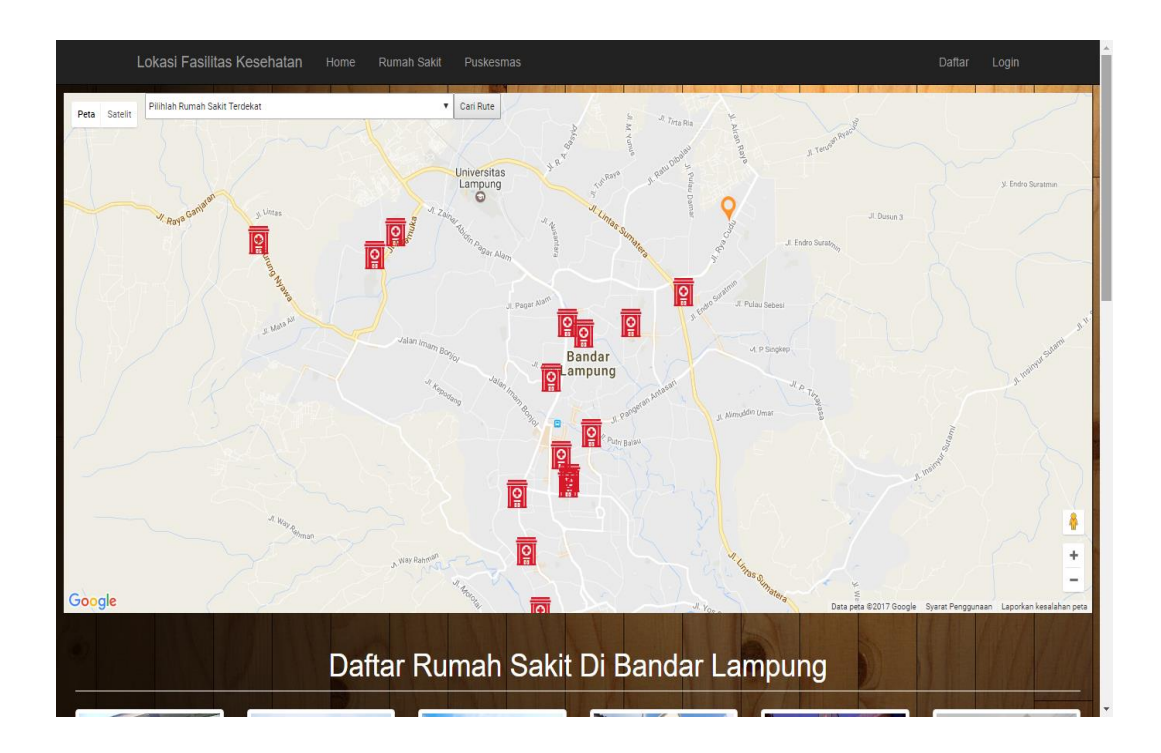

Gambar 4.24 Tampilan Halaman Rumah Sakit

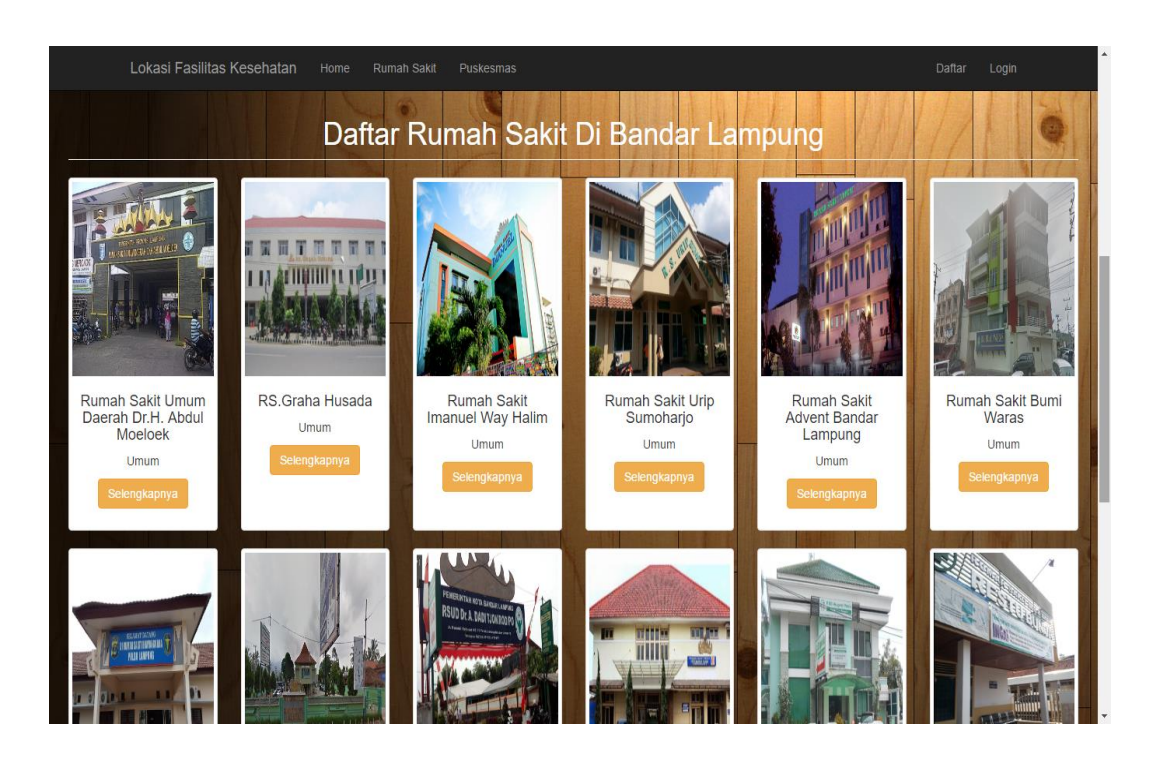

Gambar 4.25 Tampilan Daftar Halaman Rumah Sakit

#### 3. Tampilan Menu Rinci Rumah Sakit

Pada halaman ini informasi yang ditampilakan akan lebih lengkap. Selain data spasial rumah sakit, halaman ini juga akan menampilkan data rumah sakit dan juga data dokter yang ada dirumah sakit tersebut. Pada halaman ini juga map akan menyediakan rute untuk rumah sakit yang dituju.

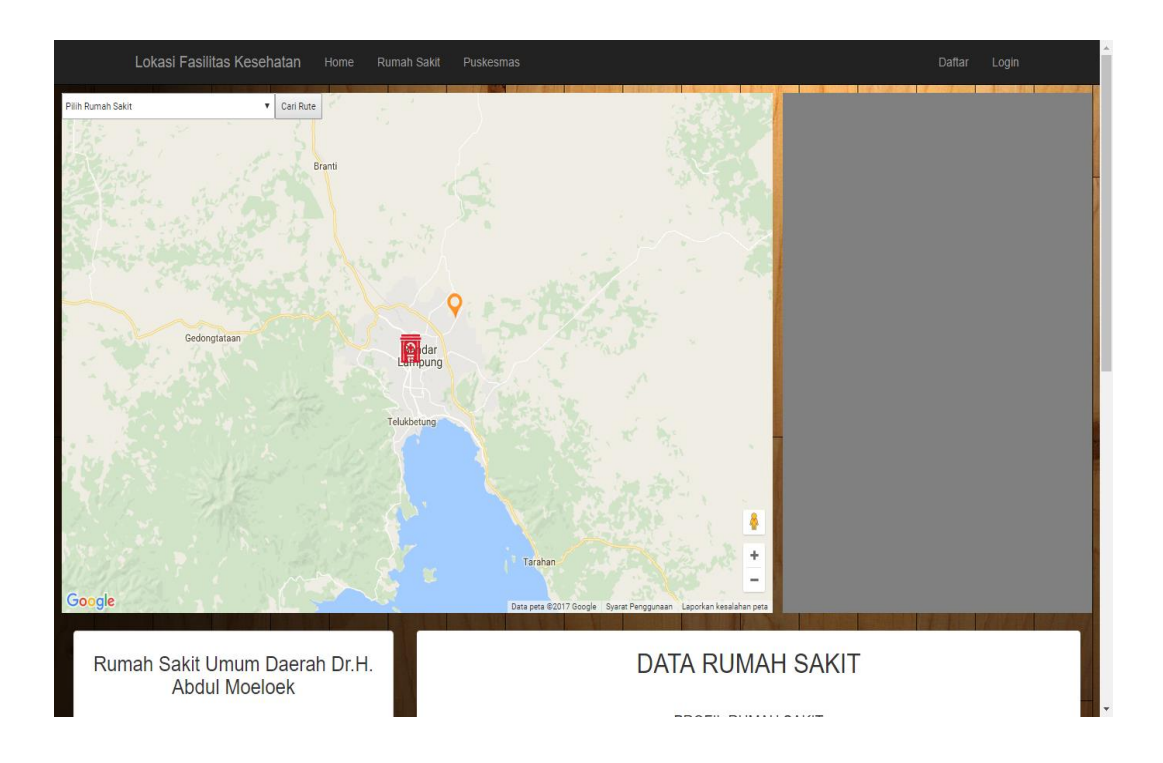

Gambar 4.26 Tampilan Rinci Halaman Rumah Sakit

| Lokasi Fasilitas Kesehatan Home Rum            | ah Sakit Puskesmas  | Daftar Login                                                                                                    |
|------------------------------------------------|---------------------|----------------------------------------------------------------------------------------------------|
| Rumah Sakit Umum Daerah Dr.H.<br>Abdul Moeloek |                     | DATA RUMAH SAKIT                                                                                                    |
|                                                | Nama Rumah Sakit    | Rumah Sakit Umum Daerah Dr.H. Abdul<br>Moeloek                                                                                |
|                                                | Jenis Rumah Sakit   | Umum                                                                                                    |
|                                                | Alamat              | JI. Dr. Rivai No. 6, Penengahan, Tanjung<br>Karang Pusat, Penengahan, Tj. Karang Pusat,<br>Kota Bandar Lampung, Lampung 35121 |
|                                                | Waktu Operasional   | 24 Jam                                                                                                    |
|                                                | No Telpon           | (0721) 703312                                                                                                    |
|                                                | No Telpon Ambulance | 087899033667                                                                                                    |
|                                                | Fasilitas           | UGD, Laboratorium, Radiologi, Ruang<br>Bersalin, Ruang Operasi, Farmasi                                                       |
|                                                | Ruang Rawat Inap    | Kelas 1, Kelas 2, Kelas 3, VIP, VVIP, Kamar<br>Anak                                                                           |
|                                                | Fasilitas Umum      | Mini Market, Musholah, ATM, Free Wifi, Toko                                                                                   |

Gambar 4.27 Tampilan Rinci Halaman Rumah Sakit

#### 4. Tampilan Menu Puskesmas

Pada halaman ini, *website* akan menampilkan tampilan spasial dan daftar Puskesmas. Pada tampilan spasial pengguna dapat memilih Puskesmas yang tersedia dan dapat melihat informasi pada *marker* yang tersedia pada *map*. Untuk mengetahui informasi lebih rinci lagi, pengguna dapat memilih daftar Puskesmas yang berada pada bagian bawah *map*.

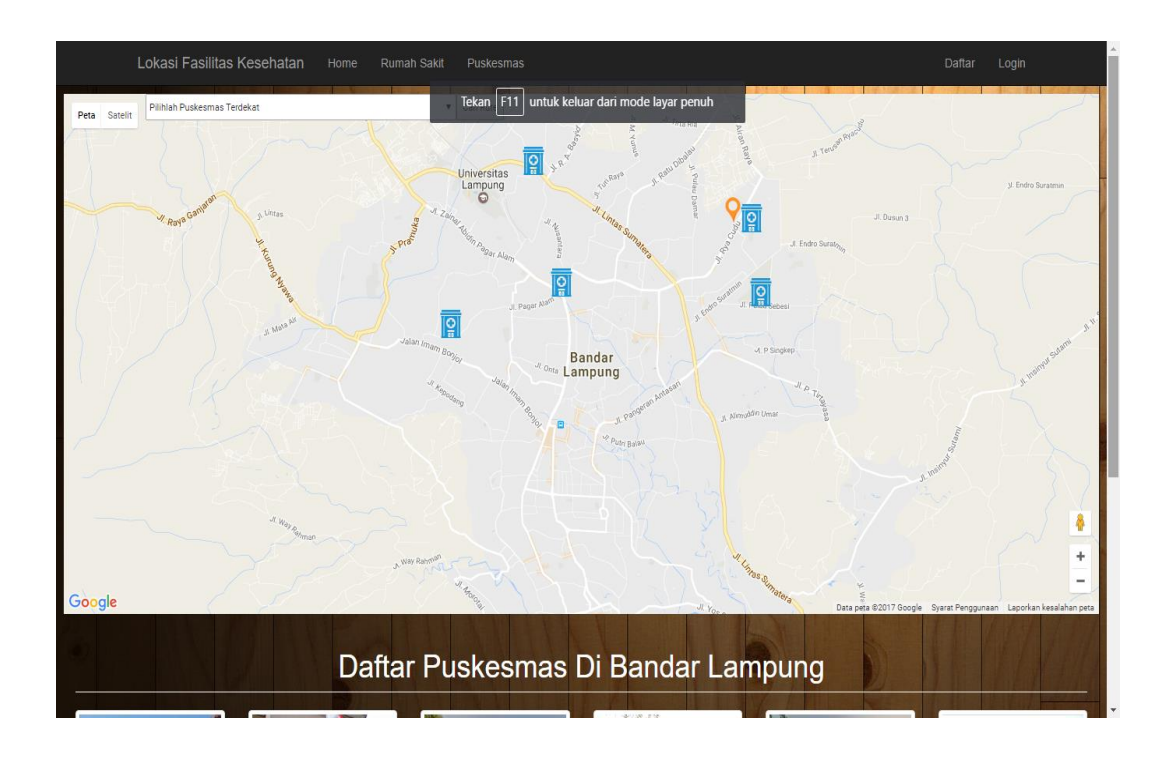

Gambar 4.28 Tampilan Halaman Puskesmas

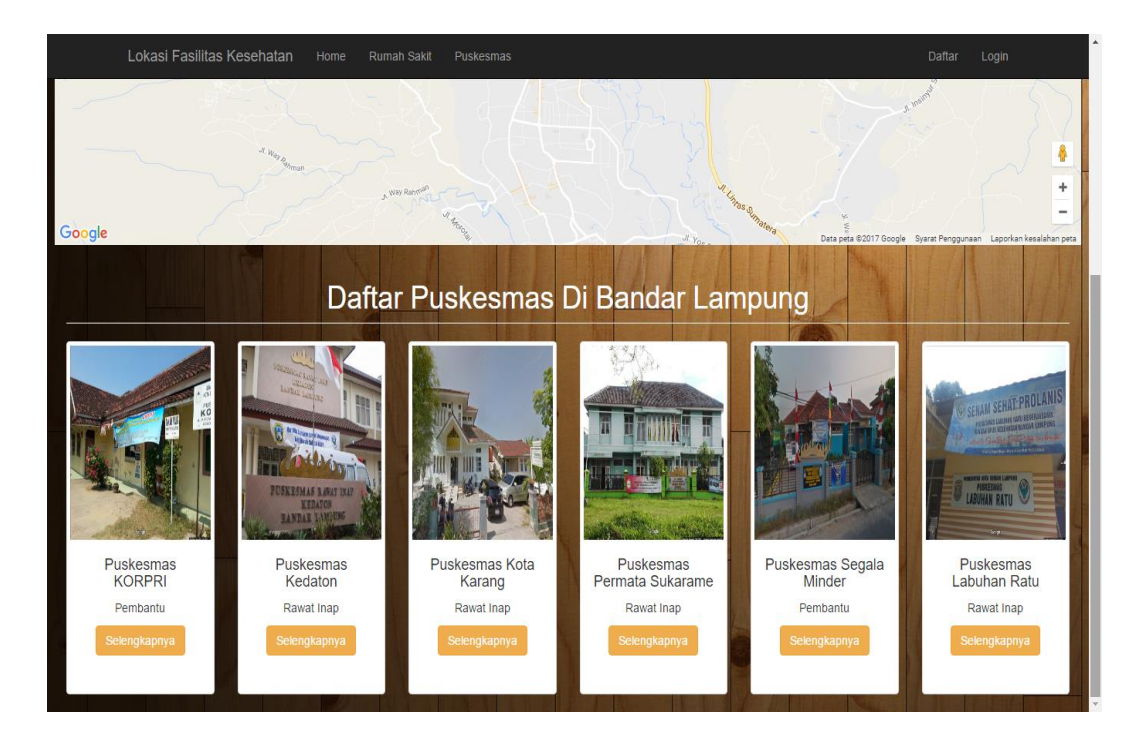

Gambar 4.29 Tampilan Daftar Halaman Puskesmas

#### 5. Tampilan Menu Rinci Puskesmas

Pada halaman ini informasi yang akan ditampilakan akan lebih lengkap. Selain data spasial Puskesmas, halaman ini juga akan menampilkan data puskesmas dan juga data dokter yang ada dipuskesmas tersebut. Pada halaman ini juga map akan menyediakan rute untuk puskesmas yang dituju.

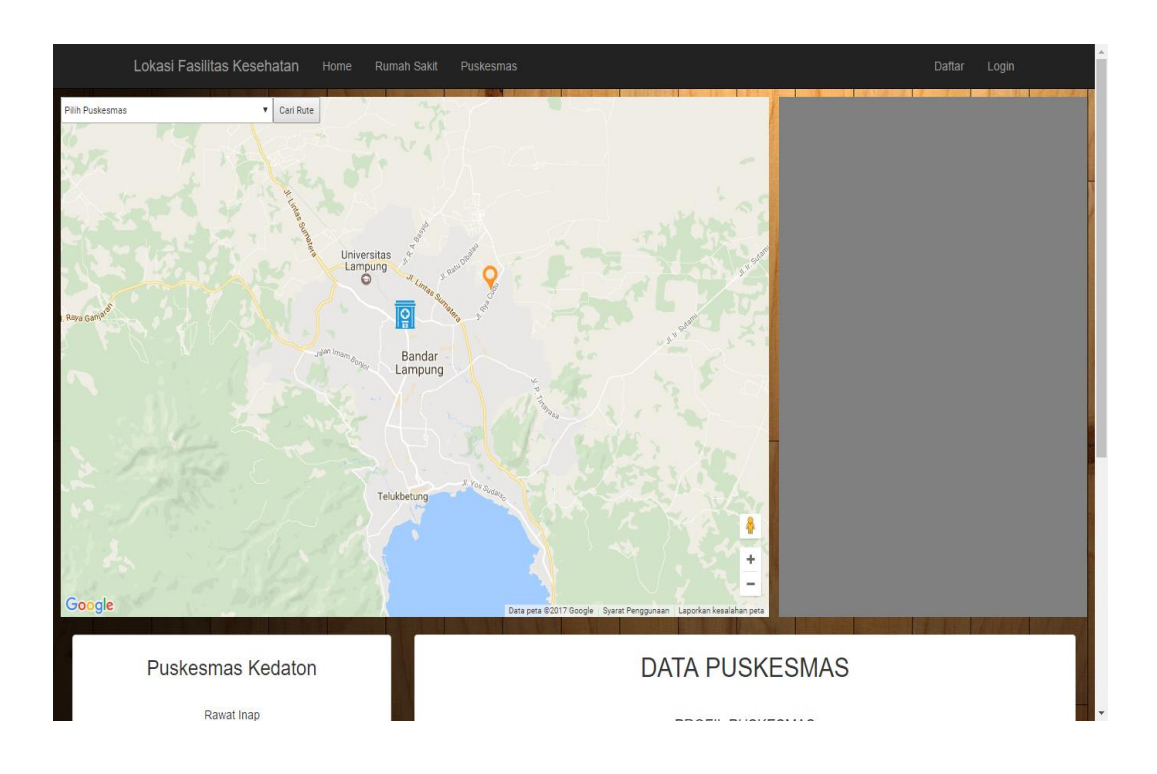

Gambar 4.30 Tampilan Rinci Halaman Puskesmas

| Lokasi Fasilitas Kesehatan Home Ruma      | h Sakit Puskesmas |                                     |                                              | Daftar Login |  |  |  |  |
|-------------------------------------------|-------------------|-------------------------------------|----------------------------------------------|--------------|--|--|--|--|
| Google                                    | Deta peta @20     | 17 Google Syarat Penggunaan Laporka | +<br>-<br>an kesalahan peta                  |              |  |  |  |  |
| Puskesmas Kedaton                         | DATA PUSKESMAS    |                                     |                                              |              |  |  |  |  |
| Rawat Inap                                |                   | PRO                                 | FIL PUSKESMAS                                |              |  |  |  |  |
| OUDSCIERTING BLAND INAU<br>BANDAR LANDUNA | Nama Puskesmas    | Puskesmas Keda                      | aton                                         |              |  |  |  |  |
| Ballan to attain to attain to             | Jenis Puskesmas   | Rawat Inap                          |                                              |              |  |  |  |  |
| - Coillin -                               | Alamat            | JI. Teuku Umar N                    | Io.68 B, Kedaton, Kot                        |              |  |  |  |  |
| PUSKESMAS RAWAT INAP<br>KEDATON           | Waktu Operasional | 24 Jam -                            |                                              |              |  |  |  |  |
| BANDAR LAW ONG                            | No Telpon         | (0721) 702045                       |                                              |              |  |  |  |  |
|                                           | Fasilitas         | UGD, Ruang Ber<br>Farmasi, Ruang    | rsalin, Ruang Operasi,<br>Rawat Inap, Klinik |              |  |  |  |  |
|                                           |                   | PF                                  | ROFIL DOKTER                                 |              |  |  |  |  |
|                                           | Nama Dokter       | spesialis                           | Hari Praktek                                 | Jam Praktek  |  |  |  |  |

Gambar 4.31 Tampilan Rinci Halaman Puskesmas

# 6. Tampilan Halaman Menu Daftar

Pada halaman ini pengguna dapat mendaftarkan rumah sakit dan puskesmas agar data dari rumah sakit dan puskesmas tersebut dapat tampil didalam sistem dan dapat digunakan oleh *end user*.

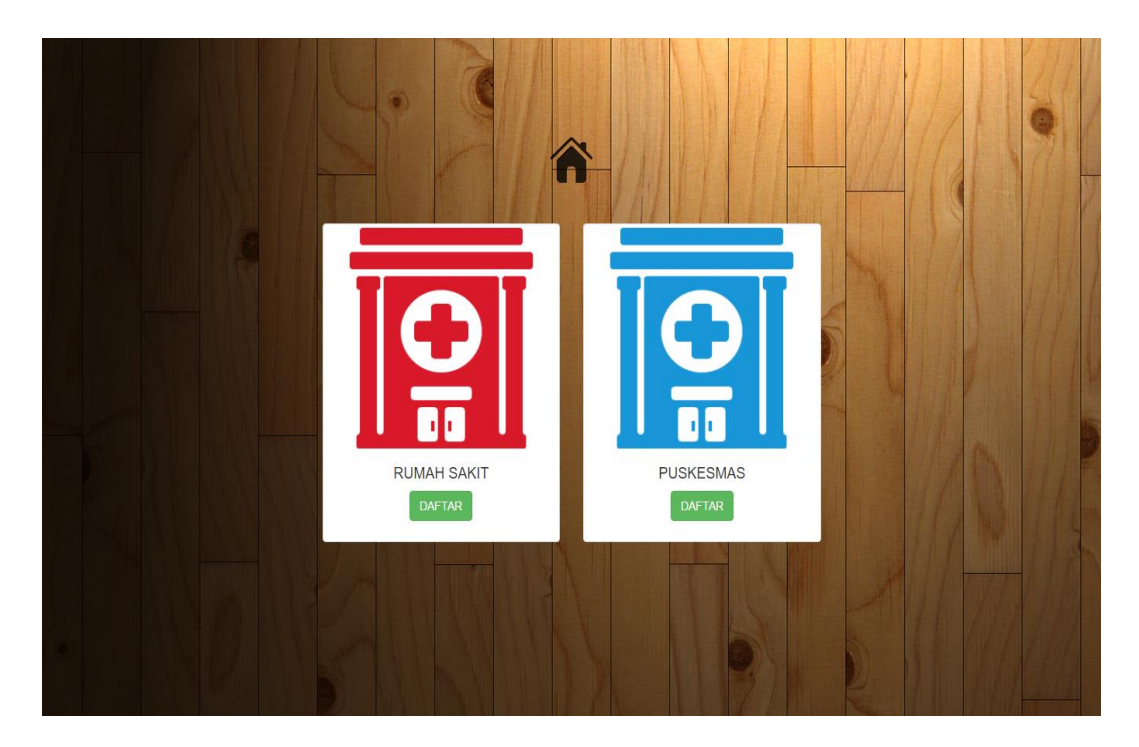

Gambar 4.31 Tampilan Menu Daftar

|                                 | Â                                      |
|---------------------------------|----------------------------------------|
|                                 | Form Pendaftaran                       |
| Username                        | Username<br>Username untuk login       |
| Password                        | Masukan Password                       |
| Nama Rumah<br>Sakit             | Nama Rumah Sakit                       |
| Jenis Rumah<br>Sakit            | Rumah Sakit Umum 🔻                     |
| Upload<br>Gambar<br>Rumah Sakit | Pilih File Tidak ada file yang dipilih |
| Alamat Rumah<br>Sakit           | Masukan Alamat.                        |
| Waktu<br>Operasional            | 24 Jam     Waktu Buka     Waktu Tutup  |
| No. Telpon                      |                                        |

Gambar 4.32 Tampilan Menu Daftar Rumah Sakit

|                               | Â                                                                     |
|-------------------------------|-----------------------------------------------------------------------|
|                               | Form Pendaftaran                                                      |
| Username                      | Username                                                              |
|                               | Username untuk login                                                  |
| Password                      | Masukan Password                                                      |
| Nama<br>Puskesmas             | Nama Puskesmas                                                        |
| Jenis<br>Puskesmas            | Rawat Inap 🔻                                                          |
| Upload<br>Gambar<br>Puskesmas | Pilin File Tidak ada file yang dipilih                                |
| Alamat<br>Puskesmas           | Masukan Alamat                                                        |
| Waktu<br>Operasional          | <ul> <li>24 Jam</li> <li>Waktu Buka </li> <li>Waktu Tutup </li> </ul> |
| No. Telpon                    |                                                                       |

Gambar 4.33 Tampilan Menu Daftar Puskesmas

#### 7. Tampilan Halaman Login

Pada halaman ini, operator dan admin bisa *login* ke sistem untuk mengakses data. Hak akses untuk *login* kedalam sistem dibedakan menjadi tiga, yaitu admin yang dapat mengakses semua data yang ada didalam sistem, operator rumah sakit yang hanya dapat mengakses data rumah sakit yang dia kelola dan operator puskemas yang hanya dapat mengakses data puskesmas yang dia kelola.

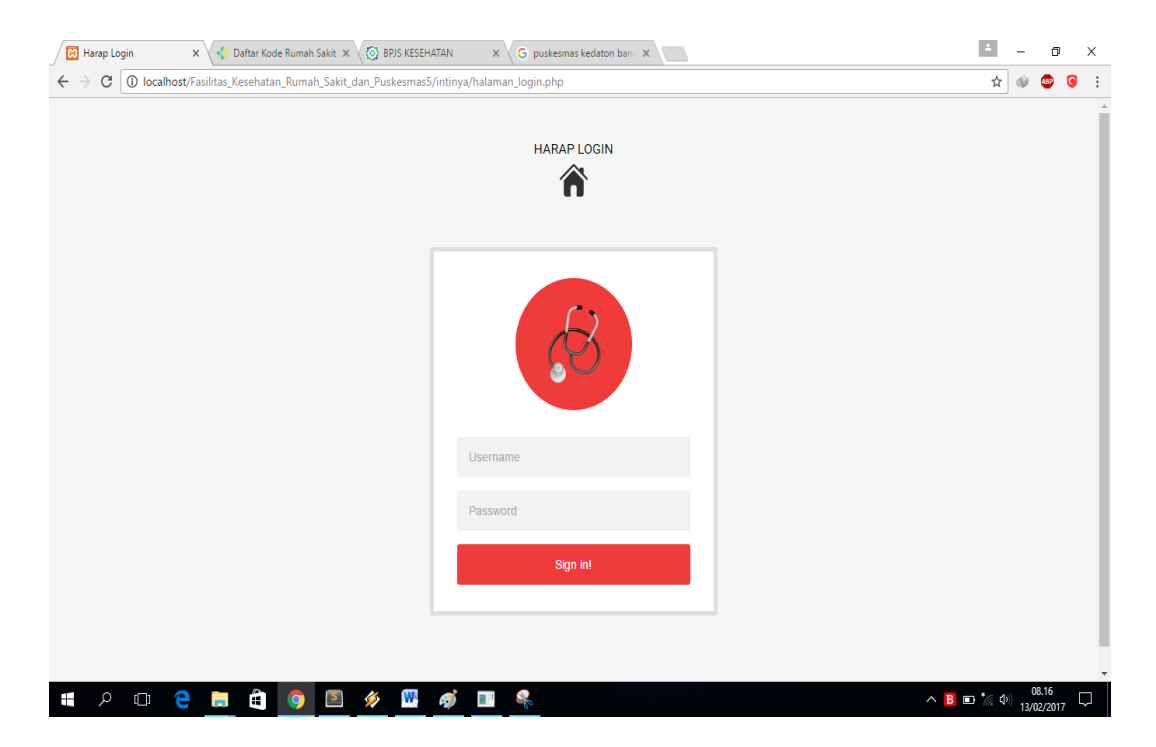

Gambar 4.34 Tampilan Menu Login

#### 8. Tampilan Halaman Menu Admin (Data Rumah Sakit)

Pada halaman ini, admin dapat menambah, memperbarui, dan menghapus data rumah sakit yang ada didalam sistem. Data – data itu meliputi nama rumah sakit, jenis rumah sakit, alamat, waktu operasional, no. telpon, no. telpon ambulance, fasilitas, ruang rawat inap, fasilitas umum, kordinat *lat* dan kordinat *lng*.

|        | Halaman Admin                                        | ×                       | 🥠 Aftar Kode Rumah Sakit 🗙 🧑 BPJS Ki                                                                                                   | SEHATAN              | × G              | puskesmas kedato        | on banc 🗙                                    |                                                                                                |                                                           |                                                              | 4         | - 0                    | 3 ×             |
|--------|------------------------------------------------------|-------------------------|----------------------------------------------------------------------------------------------------|----------------------|------------------|-------------------------|----------------------------------------------|------------------------------------------------------------------------------------------------|-----------------------------------------------------------|--------------------------------------------------------------|-----------|------------------------|-----------------|
| ÷      | $\rightarrow$ C $\bigcirc$ loca                      | alhost/Fasi             | ilitas_Kesehatan_Rumah_Sakit_dan_Puskesn                                                                                               | nas5/halaman_        | admin/be         | randa.php               |                                              |                                                                                                |                                                           |                                                              | 7         | * 👳 😐                  | <b>G</b> :      |
| Anna C |                                                      |                         |                                                                                                    |                      |                  |                         |                                              |                                                                                                |                                                           | G                                                            | Akun Sett | ing • Keluar           |                 |
|        |                                                      |                         | 🛕 Rumah Sakit                                                                                                    | 🔒 Puskesma           | s 🍯              | Dokter Rumah            | Sakit                                        | Dokter Puskesmas                                                                               | 🗈 Akun                                                    |                                                              |           |                        |                 |
|        | Selamat Datang julian                                |                         |                                                                                                    |                      |                  |                         |                                              |                                                                                                |                                                           |                                                              |           |                        |                 |
| Tan    | nbah Data                                            |                         |                                                                                                    |                      |                  |                         |                                              |                                                                                                |                                                           |                                                              |           |                        |                 |
| No.    | Nama Rumah<br>Sakit                                  | Jenis<br>Rumah<br>Sakit | Alamat                                                                                                    | Waktu<br>Operasional | No.<br>Telpon    | No. Telpon<br>Ambulance | Fasilita                                     | IS                                                                                             | Ruang<br>Rawat Inap                                       | Fasilitas<br>Umum                                            | Lat       | Lng                    | Opsi            |
| 1      | Rumah Sakit<br>Umum Daerah<br>Dr.H. Abdul<br>Moeloek | Umum                    | Jl. Dr. Rivai No. 6, Penengahan, Tanjung<br>Karang Pusat, Penengahan, Tj. Karang Pusat,<br>Kota Bandar Lampung, Lampung 35121          | 24 Jam               | (0721)<br>703312 | 087899033667            | UGD, La<br>Bersalin,                         | boratorium, Radiologi, Ruang<br>, Ruang Operasi, Farmasi                                       | Kelas 1, Kelas<br>2, Kelas 3,<br>VIP, VVIP,<br>Kamar Anak | Mini Market,<br>Musholah,<br>ATM, Free<br>Wifi, Toko<br>Roti | -5.402604 | 105.258629             | Edit /<br>Hapus |
| 2      | RS.Graha<br>Husada                                   | Umum                    | Jalan Gajah Mada No. 6 GH, Tanjung Agung,<br>Tanjung Karang Timur, Tj. Agung Raya,<br>Kedamaian, Kota Bandar Lampung, Lampung<br>35128 | 24 Jam               | (0721)<br>240000 | 0721-240000             | UGD, La<br>Bersalin,<br>Medical<br>Poliklini | boratorium, Radiologi, Ruang<br>, Ruang Operasi, Farmasi,<br>Check Up, Klinik Konsultasi,<br>k | Kelas 1, Kelas<br>2, Kelas 3,<br>VIP, VVIP,<br>Kamar Anak | Mini Market,<br>Musholah,<br>ATM, Free<br>Wifi, Toko<br>Roti | -5.413412 | 105.267578             | Edit /<br>Hapus |
| 3      | Rumah Sakit<br>Imanuel Way<br>Halim                  | Umum                    | Jl. Soekarno Hatta No.1, Way Dadi,<br>Sukarame, Kota Bandar Lampung, Lampung<br>35133                                                  | 24 Jam               | 0721-<br>704900  | 081379550011            | UGD, La<br>Bersalin,<br>Medical<br>Poliklini | boratorium, Radiologi, Ruang<br>, Ruang Operasi, Farmasi,<br>Check Up, Klinik Konsultasi,<br>k | Kelas 1, Kelas<br>2, Kelas 3,<br>VIP, VVIP,<br>Kamar Anak | Mini Market,<br>Musholah,<br>ATM, Free<br>Wifi, Toko<br>Roti | -5.385997 | 105.288040             | Edit /<br>Hapus |
| 4      | Rumah Sakit<br>Urip Sumoharjo                        | Umum                    | Jl. Urip Sumoharjo No. 200, Sukarame, Gn.<br>Sulah, Way Halim, Kota Bandar Lampung,<br>Lampung 75242                                   | 24 Jam               | (0721)<br>771322 | 087899033667            | UGD, La<br>Bersalin,<br>Medical              | boratorium, Radiologi, Ruang<br>, Ruang Operasi, Farmasi,<br>Check Up                          | Kelas 1, Kelas<br>2, Kelas 3,<br>VIP, VVIP,               | Mini Market,<br>Musholah,<br>ATM, Free                       | -5.392057 | 105.276352             | Edit /<br>Hapus |
|        | <u>ں</u> م                                           | е                       | 📄 🗎 🧔 🔝 💉 🛚                                                                                                    | Ø                    |                  |                         |                                              |                                                                                                |                                                           |                                                              | N 🖪 💷 *   | の8.17<br>(中)) 13/02/20 | n7 🖓            |

Gambar 4.35 Tampilan Menu Admin (Data Rumah Sakit)

# 9. Tampilan Halaman Menu Admin (Data Puskesmas)

Pada halaman ini, admin dapat menambah, memperbarui, dan menghapus data puskesmas yang ada didalam sistem. Data – data itu meliputi nama puskesmas, jenis puskesmas, alamat, waktu operasional, no. telpon, fasilitas, kordinat *lat* dan kordinat *lng*.

|              | Halaman Admin                      | × < Dat            | ftar Kode Rumah Sakit 🗙 🧑 BPJS K                               | ESEHATAN ×          | G puskesmas ke              | edaton banc 🗙            |                                                               |                                     | 1          | - 0                    | ×               |
|--------------|------------------------------------|--------------------|----------------------------------------------------------------|---------------------|-----------------------------|--------------------------|---------------------------------------------------------------|-------------------------------------|------------|------------------------|-----------------|
| $\leftarrow$ | $\rightarrow$ C $\bigcirc$ localho | st/Fasilitas_Kes   | sehatan_Rumah_Sakit_dan_Puskesr                                | mas5/halaman_admir  | ı/puskesmas/ber             | randa.php                |                                                               |                                     | ☆          | . 🐢 🖉                  | 3               |
|              |                                    |                    |                                                                |                     |                             |                          |                                                               | G                                   | Akun Setti | ing • Keluar           |                 |
|              |                                    |                    | 🛕 Rumah Sakit                                                  | E Puskesmas         | 💗 Dokter Ru                 | ımah Sakit               | Dokter Puskesmas                                              | D Akun                              |            |                        |                 |
|              |                                    |                    |                                                                |                     |                             |                          | Selamat Da                                                    | itang julian                        |            |                        |                 |
| Tam          | ibah Data                          |                    |                                                                |                     |                             |                          |                                                               |                                     |            |                        |                 |
| No.          | Nama Puskesmas                     | Jenis<br>Puskesmas | Alamat                                                         | Vamat C             |                             |                          | Fasilitas                                                     |                                     | Lat        | Lng                    | Opsi            |
| 1            | Puskesmas KORPRI                   | Pembantu           | Jl. Pulau Pisang, Harapan Jaya, Suka<br>Lampung, Lampung 35131 | rame, Kota Bandar   | 08.00 - 14.00<br>-          | -                        | Ruang Bersalin, Farmasi, Klinik                               | -5.371401                           | 105.302078 | Edit /<br>Hapus        |                 |
| 2            | Puskesmas Kedaton                  | Rawat Inap         | Jl. Teuku Umar No.68 B, Kedaton, Ko<br>Lampung 35123           | ota Bandar Lampung, | 24 Jam -                    | (0721)<br>702045         | UGD, Ruang Bersalin, Ruang C<br>Klinik Konsultasi, Poliklinik | Operasi, Farmasi, Ruang Rawat Inap, | -5.384023  | 105.260231             | Edit /<br>Hapus |
| 3            | Puskesmas Kota<br>Karang           | Rawat Inap         | Ds. Bakung Kec. Teluk Betung Barat                             |                     | 24 Jam -                    | 0812-7901-<br>508        | UGD, Ruang Bersalin, Ruang C<br>Klinik Konsultasi, Poliklinik | Operasi, Farmasi, Ruang Rawat Inap, | -5.454748  | 105.248108             | Edit /<br>Hapus |
| 4            | Puskesmas Permata<br>Sukarame      | Rawat Inap         | Jl. Pulau Sebesi, Kec. Sukarame                                |                     | 08.00 - 18.00               | -                        | Ruang Bersalin, Farmasi, Klinik                               | Konsultasi, Poliklinik              | -5.385805  | 105.304199             | Edit /<br>Hapus |
| 5            | Puskesmas Segala<br>Minder         | Pembantu           | JL. ZA PAGAR ALAM NO 207                                       |                     | 08.00 - 18.00               | -                        | Ruang Bersalin, Farmasi, Klinik                               | Konsultasi, Poliklinik              | -5.391934  | 105.235840             | Edit /<br>Hapus |
| 6            | Puskesmas Labuhan<br>Ratu          | Rawat Inap         | Jl. Soekamo - Hatta No. 12                                     |                     | 08.00 - 14.00               | 0853-8278-<br>6227       | Ruang Bersalin, Farmasi, Klinik                               | Konsultasi, Poliklinik              | -5.360342  | 105.254005             | Edit /<br>Hapus |
|              |                                    |                    |                                                                |                     |                             |                          |                                                               |                                     |            |                        |                 |
|              |                                    |                    |                                                                | (                   | opyright © 2017<br>Ibi Darm | Julian Pratama<br>Iajaya |                                                               |                                     |            |                        |                 |
|              | <u>ک</u> ا                         | е 📮                | ê 🧿 🖻 🔌 🛚                                                      | V. 🧭 🔳              | <u>s</u>                    |                          |                                                               | ^                                   | B 🖿 *// 4  | 08.18<br>)) 13/02/2017 | ₽               |

Gambar 4.36 Tampilan Menu Admin (Data Puskesmas)

# 10. Tampilan Halaman Menu Admin (Data Dokter Rumah Sakit)

Pada halaman ini, Admin dapat menambah, memperbarui, dan menghapus data dokter rumah sakit yang ada didalam sistem. Data – data itu meliputi nama dokter, spesialis, hari praktek, jam praktek dan akun.

| 🔀 Halar                  | man Admin 🛛 🗙 🤻 Daftar Kode Ruma    | ih Sakit 🗙 🧑 BF  | JS KESEHATAN ×             | G puskesmas kedaton banc ×                         |                  |               |                    | - 0 ×                        |
|--------------------------|-------------------------------------|------------------|----------------------------|----------------------------------------------------|------------------|---------------|--------------------|------------------------------|
| $\epsilon \rightarrow 0$ | C localhost/Fasilitas_Kesehatan_Rum | ah_Sakit_dan_Pus | esmas5/halaman_admi        | n/dokter_rs/beranda.php                            |                  |               |                    | 🖈 🛯 💷 🚱 🗄                    |
|                          |                                     |                  |                            |                                                    |                  |               |                    | un Setting • Keluar          |
|                          |                                     | 🛕 Rumah Saki     | E Puskesmas                | 💗 Dokter Rumah Sakit                               | Dokter Puskesmas | 🕞 Akun        |                    |                              |
| Tambi                    | ah Data                             |                  |                            |                                                    |                  |               |                    | Selamat Datang ju            |
| No.                      | Nama Dokter                         |                  | Spesialis Hari Prakt       |                                                    |                  | Jam Praktek   | Akun               | Opsi                         |
| 1                        | Dr. Agus Tjikkk                     | L                | lltrasonography            |                                                    | Senin - Jumat    | 07.00 - 15.00 | advent             | Edit / Hapus                 |
| 2                        | Dr. Eddy Marudut Sitompul, Sp.OT    | E                | edah Tulang                |                                                    | Senin            | 08.00 - 09.00 | advent             | Edit / Hapus                 |
| 3                        | Dr. Eddy Marudut Sitompul, Sp.OT    | F                | oli Bedah Orthopedi & Trat | ımatologi                                          | Senin            | 17.00 - 18.00 | advent             | Edit / Hapus                 |
|                          |                                     |                  |                            | Copyright © 2017   Julian Pratama<br>Ibi Darmajaya |                  |               |                    |                              |
|                          |                                     |                  |                            |                                                    |                  |               |                    |                              |
|                          |                                     |                  |                            |                                                    |                  |               |                    |                              |
|                          |                                     |                  |                            |                                                    |                  |               |                    |                              |
|                          |                                     |                  |                            |                                                    |                  |               |                    |                              |
|                          |                                     |                  |                            |                                                    |                  |               |                    |                              |
|                          | o 🗊 🤤 📄 🗐 🧿                         | S 🚀              | 🚾 🞻 🔳                      | *                                                  |                  |               | ^ <mark>B</mark> ≡ | */{(中) 08.20<br>13/02/2017 □ |

Gambar 4.37 Tampilan Menu Admin (Data Dokter Rumah Sakit)

# 11. Tampilan Halaman Menu Admin (Data Dokter Puskesmas)

Pada halaman ini, Admin dapat menambah, memperbarui, dan menghapus data dokter puskesmas yang ada didalam sistem. Data – data itu meliputi nama dokter, spesialis, hari praktek, jam praktek dan akun.

| <ul> <li></li></ul> | Halaman A | dmin × C Daftar Kode | Rumah Sakit × 🧑 BPJS K<br>_Rumah_Sakit_dan_Puskesr | ESEHATAN<br>nas5/halam | × G puske<br>an_admin/dokter_p | smas kedaton banc<br>uskes/beranda.ph | ×                |        |   | ± _<br>☆ Ø                                          | □ ×                |
|---------------------|-----------|----------------------|----------------------------------------------------|------------------------|--------------------------------|---------------------------------------|------------------|--------|---|-----------------------------------------------------|--------------------|
|                     |           |                      |                                                    |                        |                                |                                       |                  |        |   | Akun Setting • K                                    | eluar              |
| Т                   | ambah Da  | ta                   | 🛕 Rumah Sakit                                      | E Puske                | esmas 🛛 💗 Dok                  | ter Rumah Sakit                       | Dokter Puskesmas | 🏚 Akun |   | Selamat                                             | Datang ju          |
| No                  | ).        | Nama Dokter          | Spesialis                                          |                        | Hari Praktek                   | Ja                                    | m Praktek        | Akun   |   | Opsi                                                |                    |
| 1                   |           | Toni q               | Dokter Umum                                        |                        | Senin - Jumat                  | Jumat 13.00 - 17.00                   |                  |        |   | Edit / Hapus                                        |                    |
|                     |           |                      |                                                    |                        | Copyright ©<br>It              | 2017   Julian Prata<br>ii Darmajaya   | na               |        |   |                                                     |                    |
|                     |           |                      |                                                    |                        |                                |                                       |                  |        |   |                                                     |                    |
|                     |           |                      |                                                    |                        |                                |                                       |                  |        |   |                                                     |                    |
|                     |           |                      |                                                    |                        |                                |                                       |                  |        |   |                                                     |                    |
|                     |           |                      |                                                    |                        |                                |                                       |                  |        |   |                                                     |                    |
|                     |           |                      |                                                    |                        |                                |                                       |                  |        |   |                                                     |                    |
|                     |           |                      |                                                    |                        |                                |                                       |                  |        |   |                                                     |                    |
|                     | Q         | 🗆 🤮 🛢 着              | o 🖻 🔌 🛚                                            | 4                      | <b>.</b>                       |                                       |                  |        | ^ | ■ *// (小) (13/13/13/13/13/13/13/13/13/13/13/13/13/1 | 08.20<br>02/2017 🖓 |

Gambar 4.36 Tampilan Menu Admin (Data Dokter Puskesmas)

#### 12. Tampilan Halaman Menu Admin (Data Akun)

Pada halaman ini, admin dapat memperbarui, dan menghapus data akun. Data – data itu meliputi username dan validitas akun tersebut. selain itu admin juga bisa melalukan verfikasi pendaftar yang mendaftar pada menu ini.

| Halaman Admin X                                    | 🕄 📢 Daftar Kode Rumah Sakit 🗙 🧑 BPJS KESEHATAN 🛛 🗙 🌀 puskesmas kedaton ban: X |                           | ≛ – Ø ×                               |
|----------------------------------------------------|-------------------------------------------------------------------------------|---------------------------|---------------------------------------|
| $\leftrightarrow$ $\rightarrow$ C (i) localhost/Fa | asilitas_Kesehatan_Rumah_Sakit_dan_Puskesmas5/halaman_admin/akun/beranda.php  |                           | * 🛛 🕫 :                               |
|                                                    |                                                                               |                           | Akun Setting • Keluar                 |
|                                                    | 🛕 Rumah Sakit 📄 Puskesmas 💗 Dokter Rumah Sakit                                | 🗈 Dokter Puskesmas 👔 Akun |                                       |
|                                                    |                                                                               |                           | Selamat Datan                         |
| No.                                                | Username                                                                      | Validasi                  | Opsi                                  |
| 1                                                  | puskeslabuhanratu                                                             | уа                        | Edit                                  |
| 2                                                  | segalaminder                                                                  | уа                        | Edit                                  |
| 3                                                  | julian                                                                        | уа                        | Edit                                  |
| 4                                                  | permatasukarame                                                               | уа                        | Edit                                  |
| 5                                                  | puskeskedaton                                                                 | уа                        | Edit                                  |
| 6                                                  | puskeskorpri                                                                  | уа                        | Edit                                  |
| 7                                                  | bakung                                                                        | уа                        | Edit                                  |
| 8                                                  | rsbmedika                                                                     | уа                        | Edit                                  |
| 9                                                  | rsrestubunda                                                                  | уа                        | Edit                                  |
| 10                                                 | rspertaminabintang                                                            | уа                        | Edit                                  |
| 11                                                 | rspuribetik                                                                   | уа                        | Edit                                  |
| 12                                                 | rsmutiaraputri                                                                | уа                        | Edit                                  |
| 13                                                 | rspermana                                                                     | уа                        | Edit                                  |
| 🗄 오 🖸 🤤                                            | 🗮 🏥 🧔 🗵 🛷 🚾 🐗 🔳 🍣                                                             |                           | ∧ B ■ */ ( Φ) 08.21 □<br>13/02/2017 □ |

Gambar 4.36 Tampilan Menu Admin (Data Akun)

# 13. Tampilan Halaman Operator Rumah Sakit (Data Rumah Sakit)

Pada halaman ini, operator dapat memperbarui data rumah sakit. Data – data itu meliputi nama rumah sakit, jenis rumah sakit, alamat, waktu operasional, no. telpon, no. telpon ambulance, fasilitas, ruang rawat inap, fasilitas umum, kordinat *lat* dan kordinat *lng*. selain itu operator dapat menambah atau menghapus data dokter yang ada dirumah sakit tersebut. Data – data dokter yang dimaksud meliputi nama dokter, spesialis, hari praktek, jam praktek dan akun.

| 🔀 н | alaman Admin                     | ×                       | G cara membuat daftar isi - 🗙 💦 Ca                                                                   | ra Membuat Dafta     | ir Isi 🗙         |                                |                                                                                              |                                                        |                                                           | 1             | l – 6                   | x I  |
|-----|----------------------------------|-------------------------|----------------------------------------------------------------------------------------------------|----------------------|------------------|--------------------------------|----------------------------------------------------------------------------------------------|--------------------------------------------------------|-----------------------------------------------------------|---------------|-------------------------|------|
| < → |                                  | alhost/Fas              | ilitas_Kesehatan_Rumah_Sakit_dan_Pusk                                                                | cesmas5/halama       | n_operati        | or/beranda.php                 | Dokter Do Akun                                                                               |                                                        |                                                           | ۲ ۲<br>Akun S | ≿ 🧶 👦                   |      |
|     | Selamat Datang urip              |                         |                                                                                                    |                      |                  |                                |                                                                                              |                                                        |                                                           |               |                         |      |
| No. | Nama<br>Rumah<br>Sakit           | Jenis<br>Rumah<br>Sakit | Alamat                                                                                               | Waktu<br>Operasional | No.<br>Telpon    | No. Telpon<br>Ambulance        | Fasilitas                                                                                    | Ruang Rawat<br>Inap                                    | Fasilitas Umum                                            | Lat           | Lng                     | Opsi |
| 1   | Rumah Sakit<br>Urip<br>Sumoharjo | Umum                    | Jl. Urip Sumoharjo No. 200, Sukarame,<br>Gn. Sulah, Way Halim, Kota Bandar<br>Lampung, Lampung 75242 | 24 Jam               | (0721)<br>771322 | 087899033667                   | UGD, Laboratorium, Radiologi,<br>Ruang Bersalin, Ruang Operasi,<br>Farmasi, Medical Check Up | Kelas 1, Kelas 2,<br>Kelas 3, VIP,<br>VVIP, Kamar Anak | Mini Market,<br>Musholah, ATM,<br>Free Wifi, Toko<br>Roti | -5.392057     | 105.276352              | Edit |
|     |                                  |                         |                                                                                                    |                      | Cc               | ppyright © 2017  <br>Ibi Darma | Julian Pratama<br>ajaya                                                                      |                                                        |                                                           |               |                         |      |
|     |                                  |                         |                                                                                                    |                      |                  |                                |                                                                                              |                                                        |                                                           |               |                         |      |
|     |                                  |                         |                                                                                                    |                      |                  |                                |                                                                                              |                                                        |                                                           |               |                         |      |
|     |                                  |                         |                                                                                                    |                      |                  |                                |                                                                                              |                                                        |                                                           |               |                         |      |
| ŧ   | р D                              | е                       | 🗎 🔒 F 🧏 🧿                                                                                            | 🕅 🔗                  | S                | ₩ <sup>4</sup>                 |                                                                                              |                                                        | ŕ                                                         | × 📕 🖿 🕼       | (12.46<br>(13) 23/02/20 | 17 🖵 |

Gambar 4.37 Tampilan Halaman Operator Rumah Sakit (Data Rumah Sakit)

#### 14. Tampilan Halaman Operator Rumah Sakit (Data Dokter)

Pada halaman ini, operator dapat memperbarui, menambah atau menghapus data dokter yang ada pada rumah sakit tersebut. Data – data dokter yang dimaksud meliputi nama dokter, spesialis, hari praktek, jam praktek dan akun.

| El Halaman Admin X G cara membuat daffar (si X )     Cara Membuat Daffar (si X )     Cara Membuat Daffar (si X )     Cara Membuat Daffar (si X )     Cara Membuat Daffar (si X ) |                                                   |             |       |    |          |       |                     |              |        |  |             |       | 4 _<br>☆ Ø           | □ ×<br>⊕ ⊽ :      |  |
|----------------------------------------------------------------------------------------------------|---------------------------------------------------|-------------|-------|----|----------|-------|---------------------|--------------|--------|--|-------------|-------|----------------------|-------------------|--|
|                                                                                                    |                                                   |             |       |    |          |       |                     |              |        |  |             | Akur  | Setting • Ke         | luar              |  |
|                                                                                                    |                                                   |             |       |    |          | 🟫 Run | nah Sakit           | 💗 Dokter     | 🗊 Akun |  |             |       |                      |                   |  |
|                                                                                                    |                                                   |             |       |    |          |       | Selamat Datang urip |              |        |  |             |       |                      |                   |  |
| Input                                                                                                    | Data                                              |             |       |    |          |       |                     |              |        |  |             |       |                      |                   |  |
| No.                                                                                                    | 1                                                 | Nama Dokter |       | Sp | oesialis |       |                     | Hari Praktek |        |  | Jam Praktek |       | Opsi                 |                   |  |
| Tidak ad                                                                                                    | Tidak ada data!                                   |             |       |    |          |       |                     |              |        |  |             |       |                      |                   |  |
|                                                                                                    | Copyright © 2017   Julian Pratama<br>Bi Darmajaya |             |       |    |          |       |                     |              |        |  |             |       |                      |                   |  |
|                                                                                                    |                                                   |             |       |    |          |       |                     |              |        |  |             |       |                      |                   |  |
|                                                                                                    |                                                   |             |       |    |          |       |                     |              |        |  |             |       |                      |                   |  |
|                                                                                                    |                                                   |             |       |    |          |       |                     |              |        |  |             |       |                      |                   |  |
|                                                                                                    |                                                   |             |       |    |          |       |                     |              |        |  |             |       |                      |                   |  |
|                                                                                                    |                                                   |             |       |    |          |       |                     |              |        |  |             |       |                      |                   |  |
|                                                                                                    |                                                   |             |       |    |          |       |                     |              |        |  |             |       |                      |                   |  |
|                                                                                                    |                                                   |             |       |    |          |       |                     |              |        |  |             |       |                      |                   |  |
| <b>.</b>                                                                                                    | C) (C)                                            | e 📄         | ê 🕨 🧏 | 9  | 8        | 5 🖻   | W                   | ø            |        |  |             | ^ 👗 🗈 | (たい) 13<br>(たい) 23/0 | 2.46<br>12/2017 🖓 |  |

Gambar 4.38 Tampilan Halaman Operator Rumah Sakit (Data Dokter)

#### 15. Tampilan Halaman Operator Rumah Sakit (Data Akun)

Pada halaman ini, operator rumah sakit dapat merubah password akun rumah sakit dan melihat status validasi akun tersebut, jika validasi "ya" maka data rumah sakit tersebut akan ditampilkan pada *website*, jika validasi tidak maka data rumah sakit tidak akan ditampilkan pada *website*.

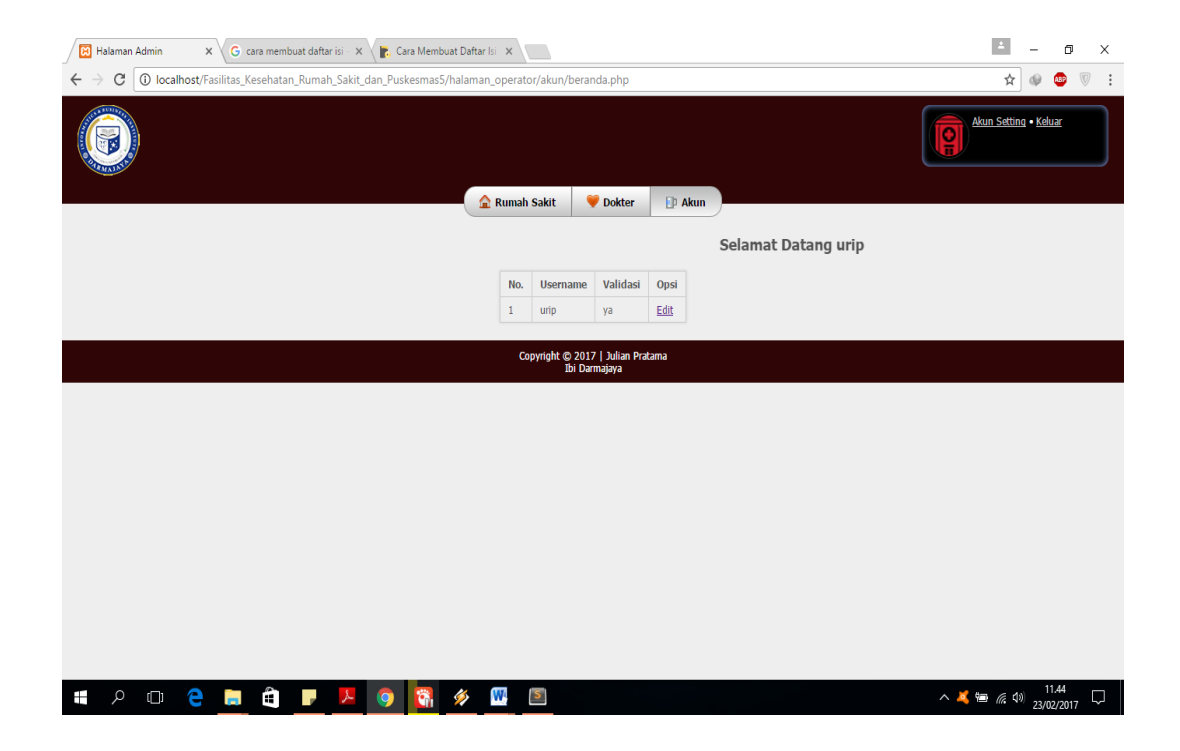

Gambar 4.39 Tampilan Halaman Operator Rumah Sakit (Data Akun)

#### 16. Tampilan Halaman Operator Puskesmas (Data Puskesmas)

Pada halaman ini, operator dapat memperbarui data puskesmas. Data – data itu meliputi nama dokter, spesialis, hari praktek, jam praktek dan akun. selain itu operator dapat menambah atau menghapus data dokter yang ada pada puskesmas tersebut. Data – data dokter yang dimaksud meliputi nama dokter, spesialis, hari praktek, jam praktek dan akun.

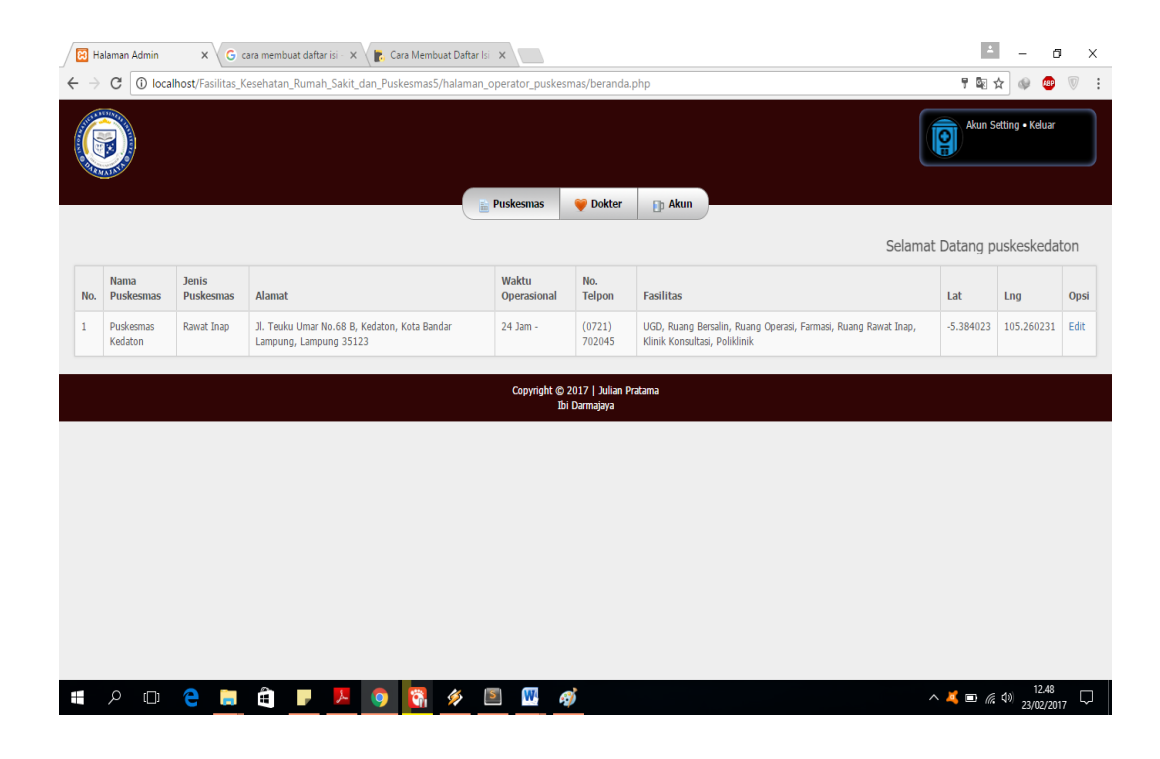

Gambar 4.40 Tampilan Halaman Operator Puskesmas (Data Puskesmas)

#### 17. Tampilan Halaman Operator Puskesmas (Data Dokter)

Pada halaman ini, operator dapat menambah, memperbarui, dan menghapus data dokter puskesmas yang ada pada puskesmas tersebut. Data – data dokter yang dimaksud meliputi nama dokter, spesialis, hari praktek, jam praktek dan akun.

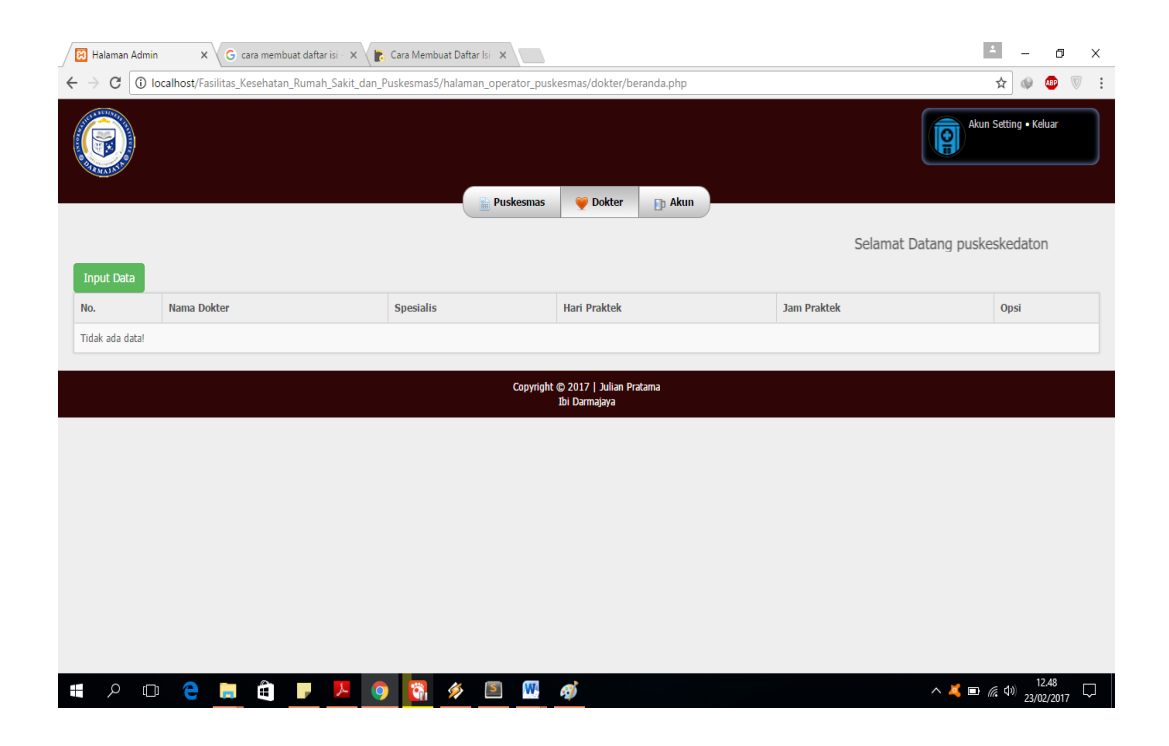

Gambar 4.41 Tampilan Halaman Operator Puskesmas (Data Dokter)

#### 18. Tampilan Halaman Operator Puskesmas (Data Akun)

Pada halaman ini operator puskesmas dapat merubah password akun puskesmas dan melihat status validasi akun tersebut, jika validasi "ya" maka data puskesmas tersebut akan ditampilkan pada *website*, jika validasi "tidak" maka data puskesmas tidak akan ditampilkan pada *website*.

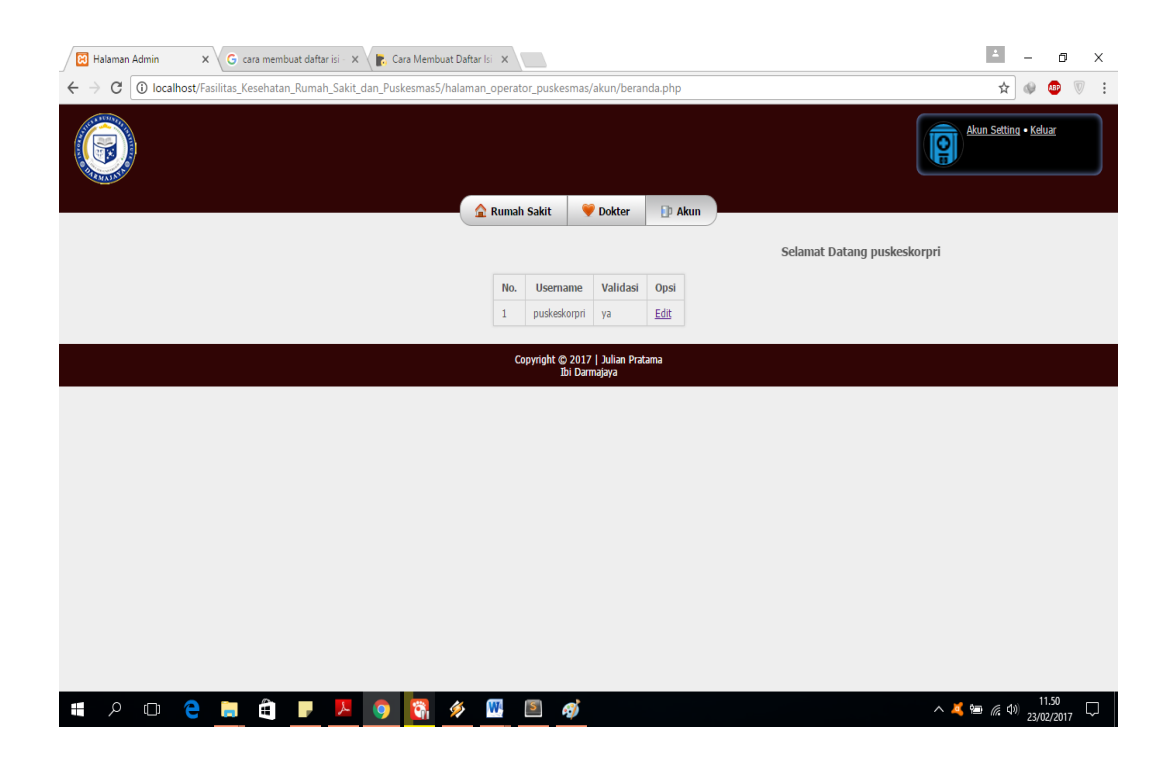

Gambar 4.42 Tampilan Halaman Operator Puskesmas (Data Akun)